### Demo: empezando a desarrollar la aplicación en su parte móvil

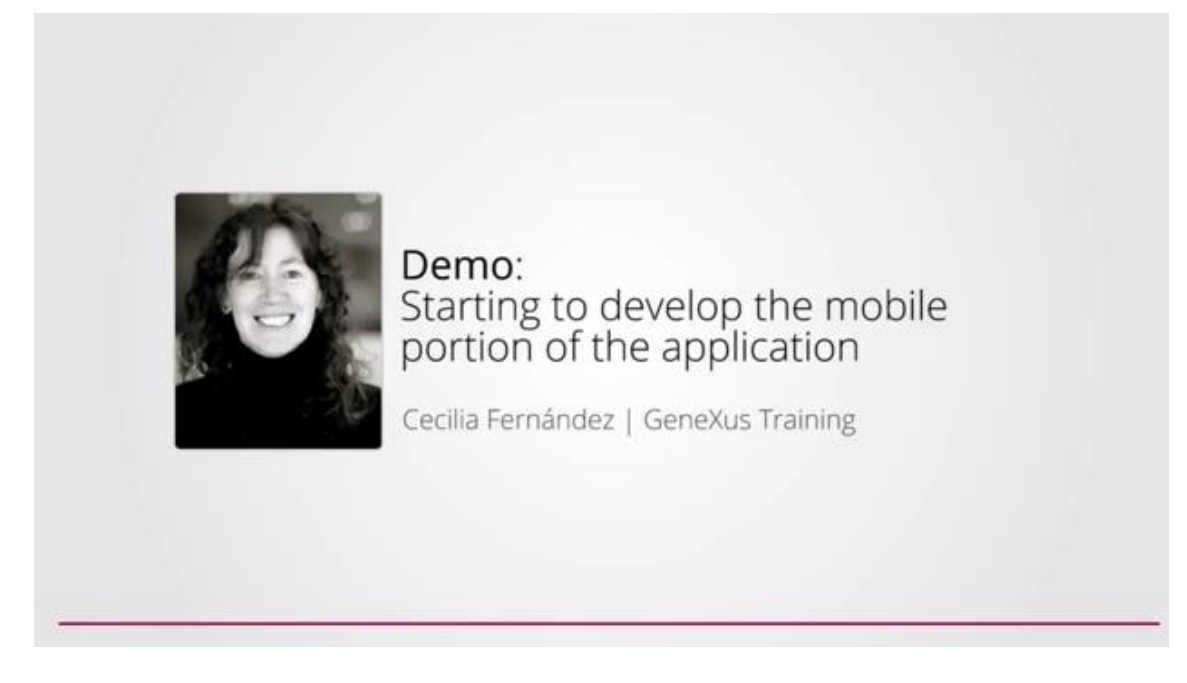

En el video anterior, creamos una nueva kb:

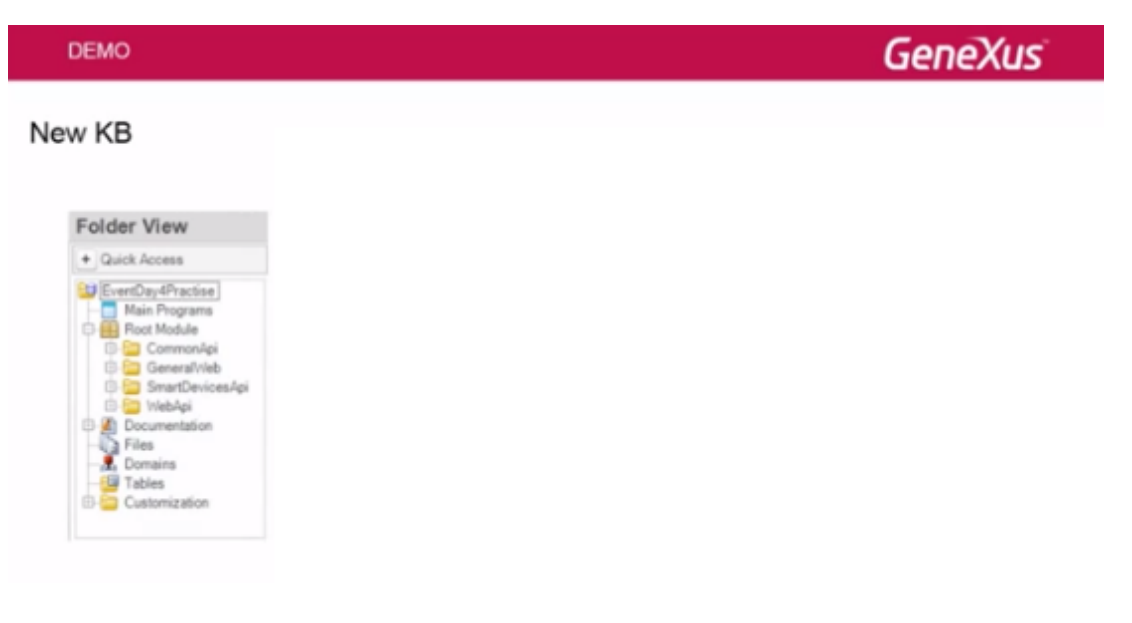

vimos los dominios predefinidos (entre ellos los semánticos):

|                     | Elter Page X & Domains X<br>Filter |                                         |
|---------------------|------------------------------------|-----------------------------------------|
|                     | Tians                              | Type                                    |
| Folder View         | 🗇 🙇 Durnaris                       | 100000000000000000000000000000000000000 |
| + Querk Access      | 2,01                               | varChar(1000)                           |
|                     | , person                           | Craracter (44)                          |
| EventDay4Practice   | Provident                          | Character (256)                         |
| Main Programs       | . Transveri                        | CharacterStd                            |
| C 🔛 Foot Module     | . Filed                            | Owacter20                               |
| CommonApi           | - Callion                          | OweteOS                                 |
| () General/Veb      | . CryptoEncrypt&covitien           | Owner(40)                               |
| D 🛄 SmartDevicesApi | - CryptomethAlgorithm              | Character(48)                           |
| IB 🔝 WebApi         | . CrystellignAlgorithm             | Owacter(40)                             |
| Cocumentation       | . Address                          | verchar(m)                              |
| - Q Files           | . Component                        | UH .                                    |
| - La Domaina        | . Ind                              | VarChiar(200)                           |
| Tables              | - R. Geolocation                   | Character(SI)                           |
| E-Customization     | - E How                            | Longile/Diar(24)                        |
|                     | . There                            | Character(20)                           |
|                     | - E MessageTypes                   | Numeric(2.0)                            |
|                     | - R ProgressDudicatorType          | Numeric (1.0)                           |
|                     | RecentLinksOptions                 | Numeric(4.0)                            |
|                     | - R Cojecthame                     | VarChar(254)                            |
|                     | CallargetSize                      | Character(10)                           |

cambiamos la propiedad "Deploy to Cloud" para prototipar en la nube:

| DEMO                                         |                                                                                                    |                                                                                                    | GeneXus                                                                                                    |
|----------------------------------------------|----------------------------------------------------------------------------------------------------|----------------------------------------------------------------------------------------------------|----------------------------------------------------------------------------------------------------|
| <b>v KB</b>                                  | StartPage X ≹ Domains X<br>Filter<br>Name                                                                                             | 2.                                                                                                   | Preferences                                                                                                    |
| Folder View                                  | 🕞 💂 Domains                                                                                                    | No. I COMP.                                                                                          | Contraction 2                                                                                                    |
| + Quick Access                               | - T, UH<br>- , DMEMode<br>- , Time                                                                                                    | VarChar(1000)<br>Character(40)<br>DateTime                                                           | Betraut: - mil     Betraut: SQL Server)                                                                                                    |
| Main Programs                                | Encoding                                                                                                    | Character(256)<br>Character(60)                                                                      | Properties 0 x                                                                                                    |
| CommonApi                                    | - S. Cell type<br>- S. Criptocharyst Algorithm<br>- S. Cryptolesh Algorithm<br>- S. Cryptolesh Algorithm<br>- S. Cryptolesh Algorithm | Character(20)<br>Character(40)<br>Character(40)<br>Character(40)                                     | Conservation Default (Rudy) Itams Itams User Province Ungrauge Rudy Linguage Rudy Code Namespace EventDay-Evactore                                                                                                    |
| Files<br>Domains<br>UTables<br>Customization | -S. Component<br>-S. Ernal<br>-S. Geolocation<br>-S. Httel                                                                            | Url<br>VarChar (100)<br>Character (50)<br>LongVarChar (24)                                           | Dens service internation     Users are internation     Specification     Specification     Seld Internation     Build Inscens     Densets                                                                                                    |
|                                              | - S, Phone<br>- S, Message Types<br>- S, ProgressIndcatorType<br>- S, RecentLinksOptions<br>- S, OtjectName                           | Character (20)<br>Numeric (2.0)<br>Numeric (1.0)<br>Numeric (4.0)<br>VarOhar (256)<br>Character (10) | Control to State      No     Rev     Rev |

creamos dos transacciones:

- la de oradores (con reglas error y message)
- y la de países

aplicamos el pattern "Work with for Web", probando todo en ejecución, a través del Developer Menu web.

Page.

| DEMO                                                                                                    |                                                                                                    | GeneXus                                                                                                    |
|----------------------------------------------------------------------------------------------------|----------------------------------------------------------------------------------------------------|----------------------------------------------------------------------------------------------------|
| New Transactions                                                                                                    |                                                                                                    |                                                                                                    |
| Name                                                                                                    | Type Formula 1                                                                                                    | Error( 'The Speaker Name must not be empty')                                                                                                    |
| Speaker1d     Speaker1d     SpeakerName     SpeakerSumane     SpeakerSumane     SpeakerSumane     SpeakerImage     SpeakerImage     SpeakerImage     SpeakerImage     SpeakerImage     SpeakerAddress     SpeakerAddress     SpeakerAddress     SpeakerImal     Name     SpeakerImal     CountryId     GountryId     CountryId     CountryFlag     Image | Id<br>Name<br>Surname<br>VarChar(60)<br>SpeakerSurname.trim()+**+SpeakerName.trim()<br>Image<br>VarChar(10)<br>Id<br>Name<br>Phone<br>Address<br>Emal<br>3<br>Applly "Work With f | <pre>It operations is a speaker Surname must not be empty') If SpeakerSurname.IsEmpty(); Nsg( 'Curriculum Vitae should not be empty') if SpeakerCVMini.IsEmpty(); Or Web" pattern 4 4 F5</pre> |

# Llegó el momento de empezar a desarrollar la parte para Smart Devices:

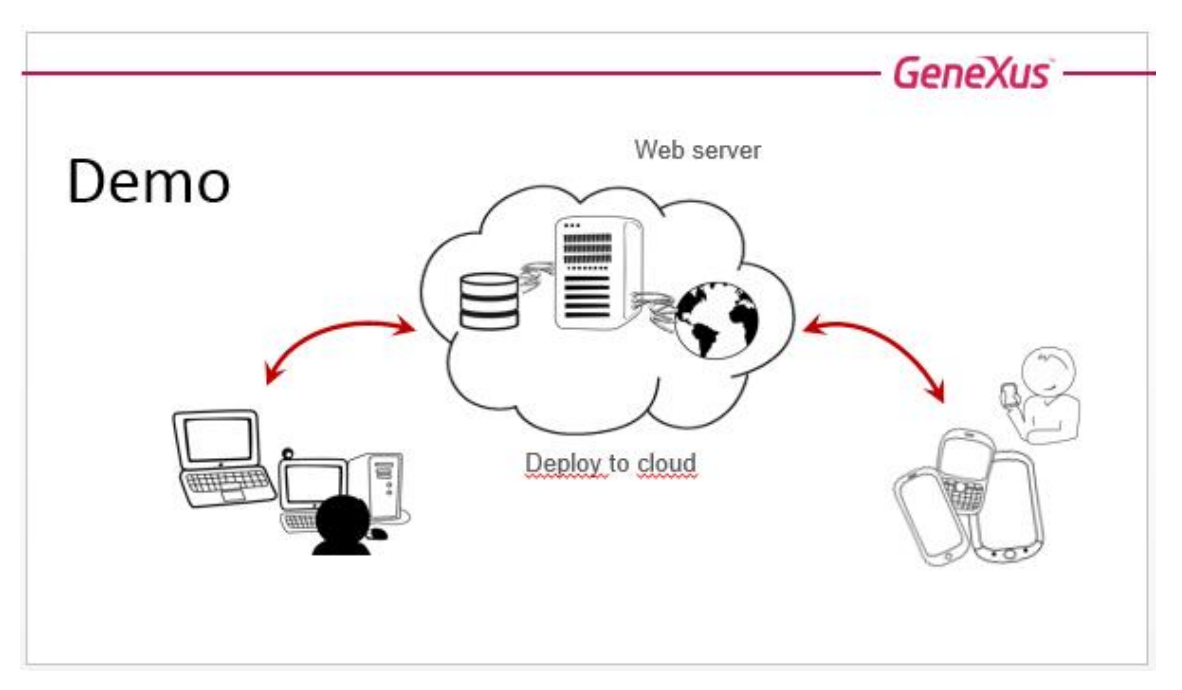

Volvemos a GeneXus entonces... vamos a la transacción Country... y ahora nos pasamos a esta otra solapa  $\rightarrow$  Work With for Smart Devices:

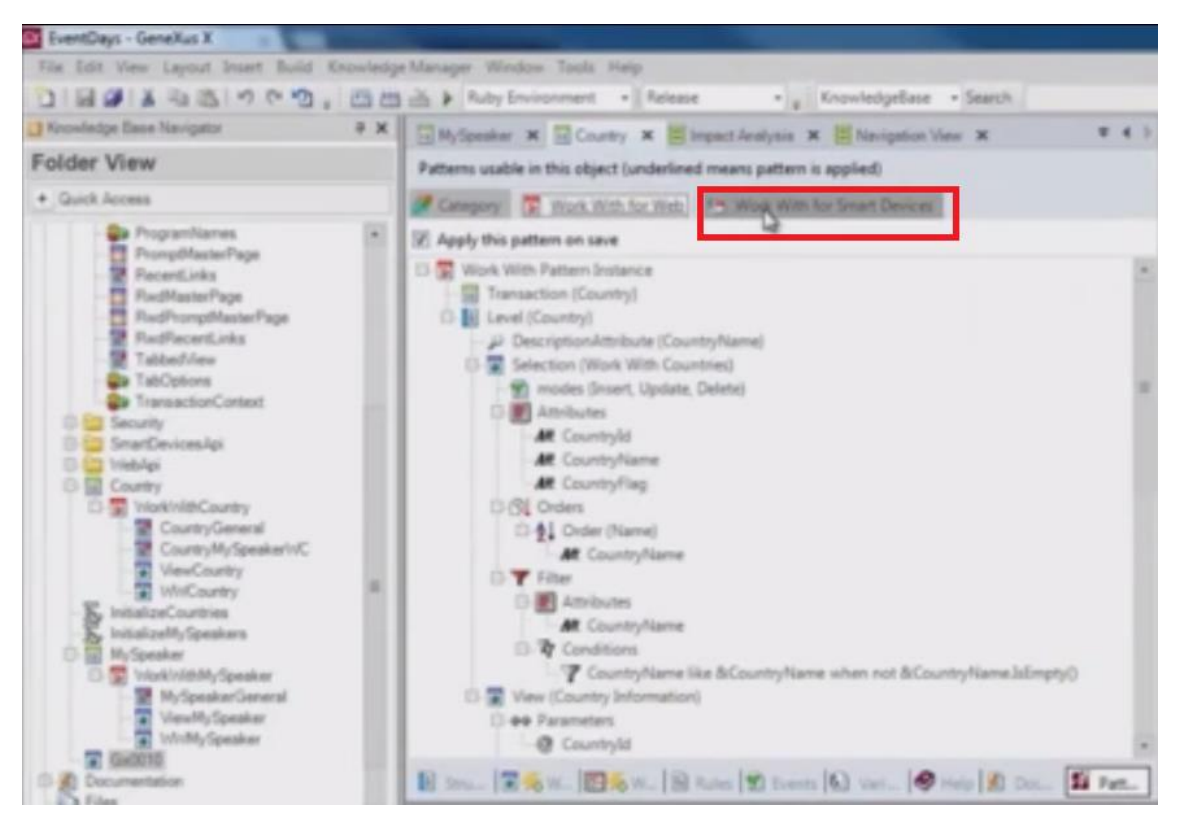

Aplicamos este pattern al salvar:

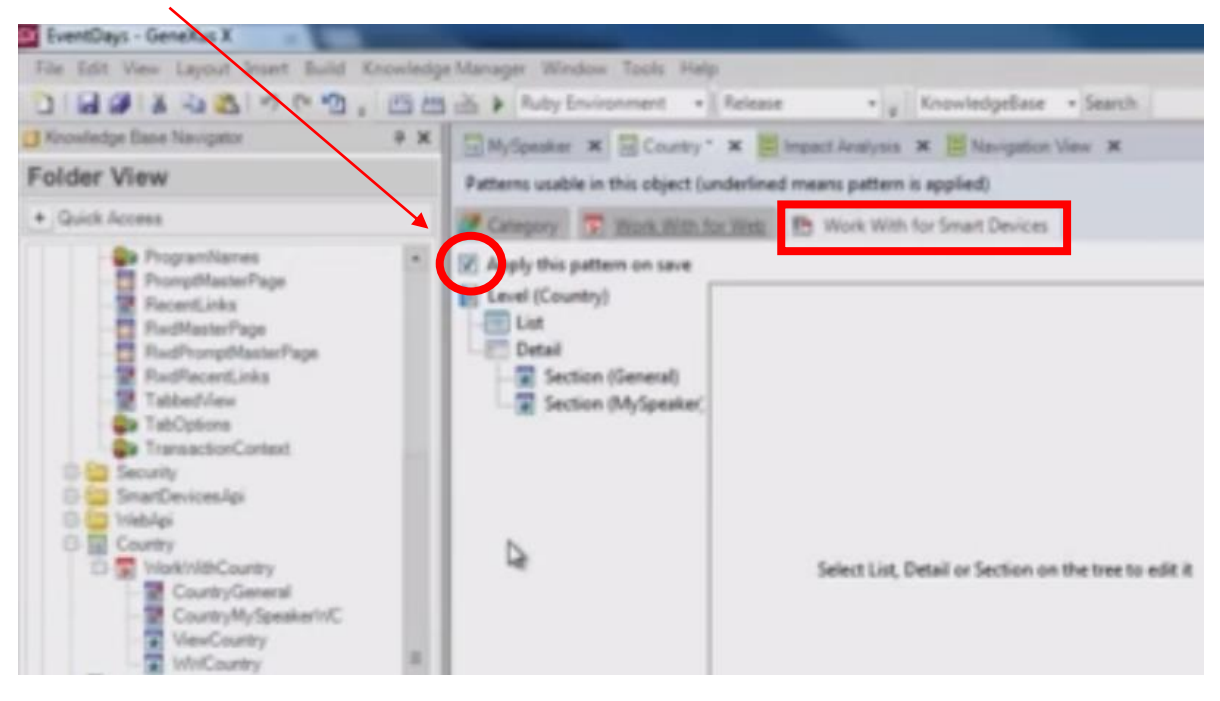

Si observamos, acá tenemos la estructura jerárquica de la que hablábamos antes:

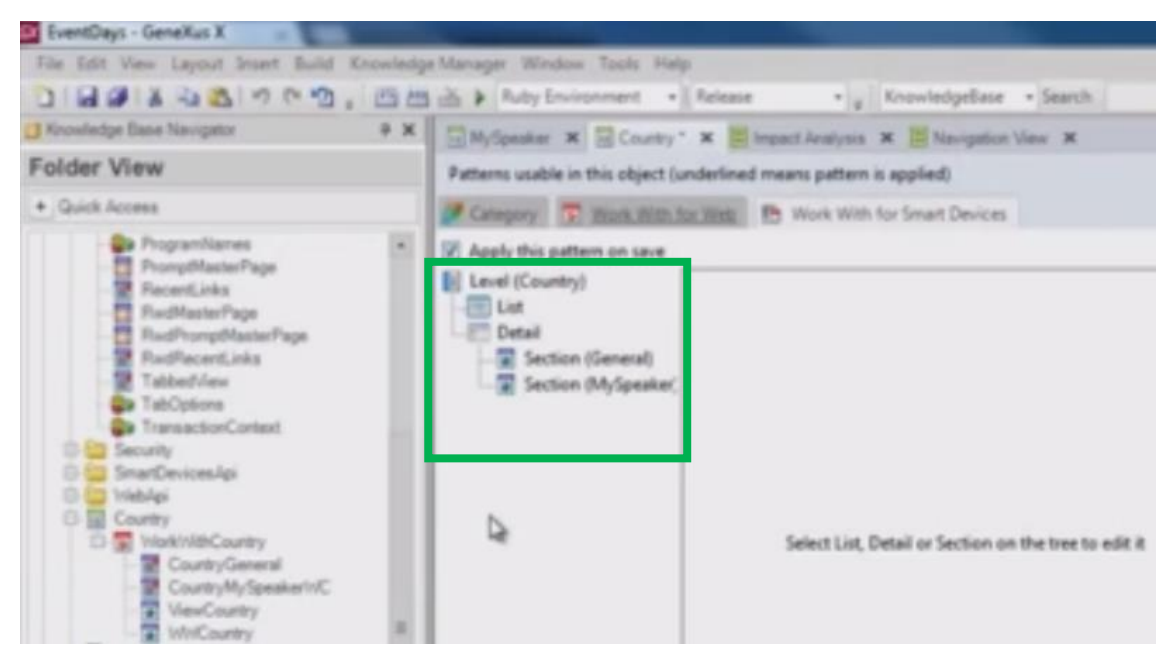

y vemos si nos posicionamos sobre el nodo List, aquí tenemos la pantalla de edición del objeto correspondiente

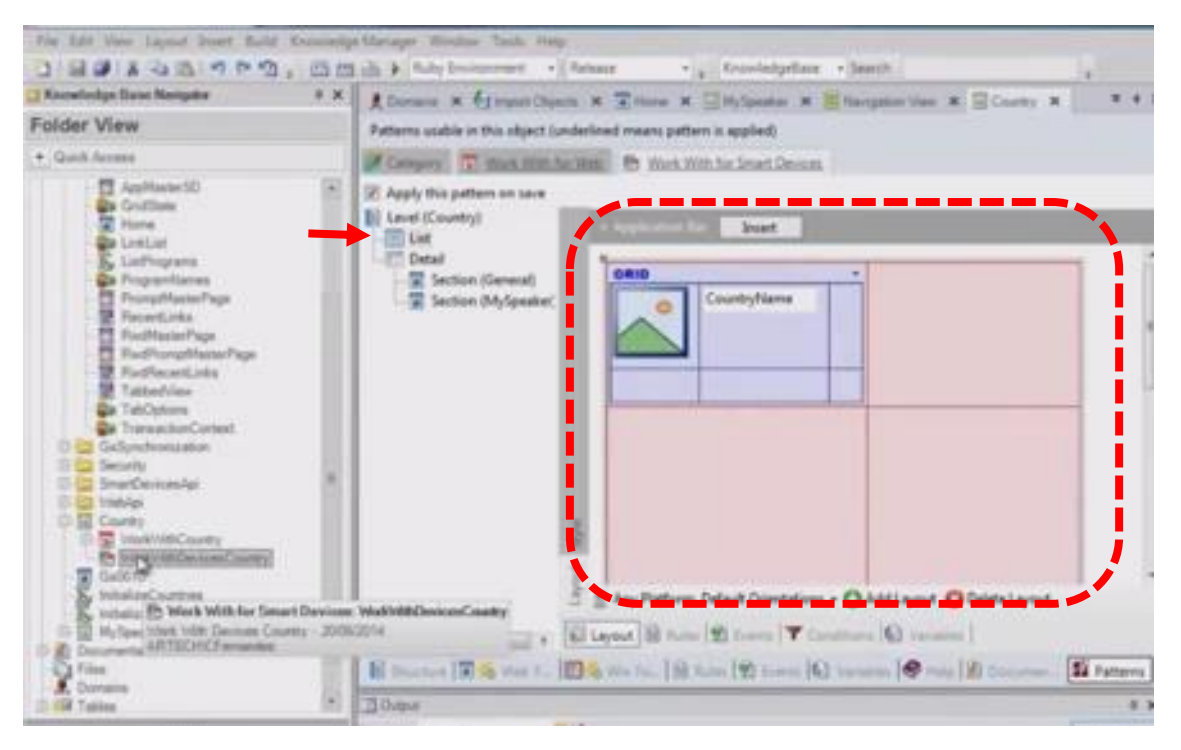

De hecho, si grabamos vamos a observar aquí, vamos a ver en el folder view, qué pasa cuando salvemos..

Vemos que también se creó esta entrada bajo el objeto Country, sálo que a diferencia de la entrada para el pattern web, aquí no se trata de un archivo de instancia, **sino del propio objeto "work with devices"**.

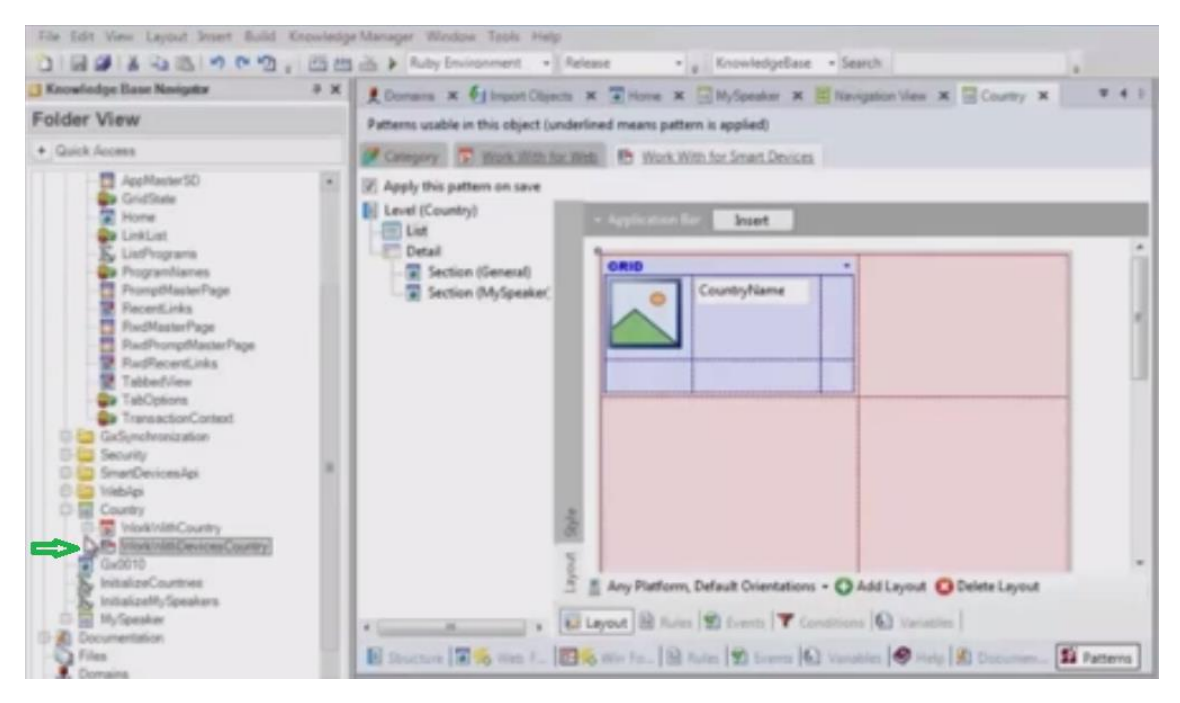

Podemos ver claramente la diferencia: mientras que aquí aparecía esta entrada que era el archivo de instancia y aquí teníamos los objetos implementados:

| Folder View    | Patterns usable in this object (underlined means pattern is applied)                                                                                                    |
|----------------|----------------------------------------------------------------------------------------------------|
| + Quick Access | Category 5 Work With for Web 5 Work With for Smart Devices                                                                                                    |
|                | Apply this pattern on save  Country  Country  Section (General)  Application Ex Insert  CountryName  CountryName  Apply countryName  Apply countr |

éste ya es el archivo de instancia y los objetos implementados 2 en 1:

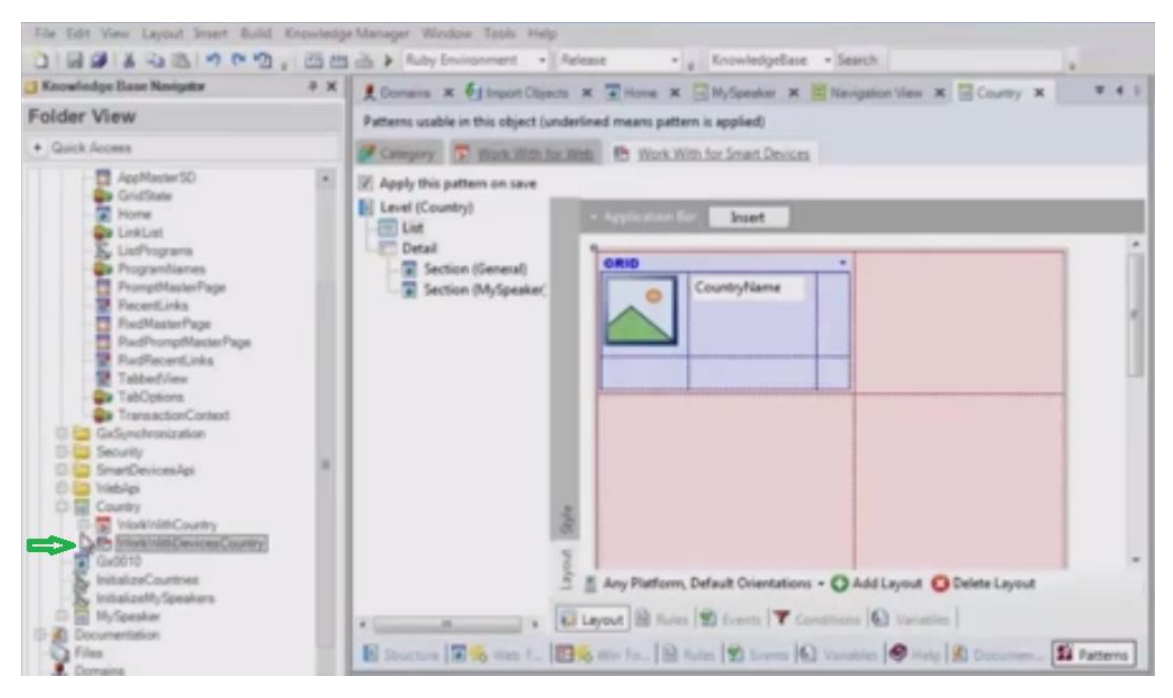

De hecho, podemos editar el pattern tanto accediendo al selector Patterns de la transacción

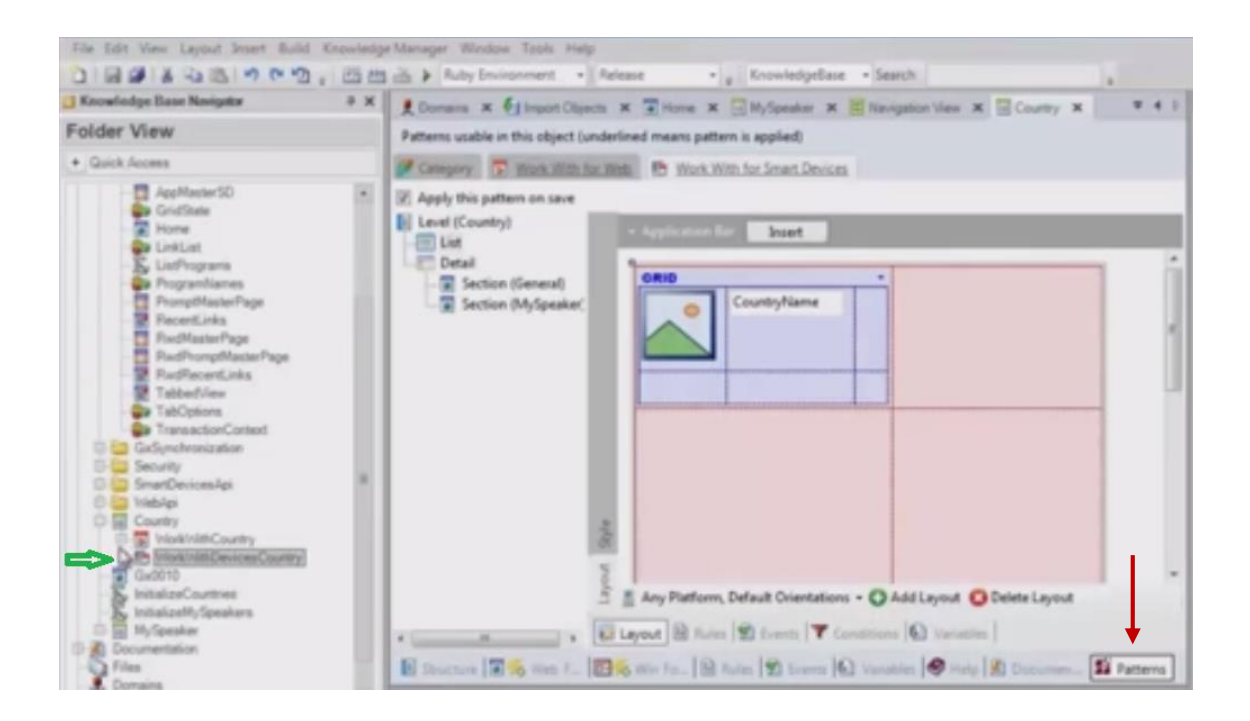

como haciendo doble click sobre el objeto:

| Folder View                                                                                                    | Patterns usable in this object (underlined means pattern is applied)                                                                                                    |
|----------------------------------------------------------------------------------------------------|----------------------------------------------------------------------------------------------------|
| + Quick Access                                                                                                    | Category S Work With for Web B Work With for Smart Devices                                                                                                    |
| Country     Work/WthCountry     Country     WebApi     Country     WebApi     MySpeakers     WySpeakers     WySpeakers | Apply this pattern on save     Level (Country)     List     Detail     Section (General)     Section (MySpeaker)     Cruo     CountryName     Application Bar Inset     CountryName     Any Platform, Default Orientations -      Add Layout     Delete Layout     Layout     Layout     Marker     Conditional     Vanables |
| E-B Documentation<br>Files                                                                                                    | 🖹 Structure 🔳 🍝 Web F 🔝 🗞 Win Fo 🗟 Rules 党 Events 🕼 Variables 🧶 Help 🗟 Documen 🗱 Patterns                                                                                                    |

vemos que lo tenemos para editar independiente de la transacción, pero es lo mismo.

Otro hecho digno de observar, es que si vamos a la transacción Country a observar sus propiedades, vemos que la propiedad business component se prendió:

| BusinessComponent:     | Country       |
|------------------------|---------------|
| Name                   | Country       |
| Description            | Country       |
| Module/Folder          | Root Module   |
| Business Comportant    | True          |
| Qualified Name         | Country       |
| Object Visibility      | Public        |
| - Network              |               |
| Connectivity Support   | Inherit       |
| - Business Component p | properties    |
| Call protocol          | Internal      |
| Expose as Web Servi    | True          |
| Web Service Protocol   | ReST Protocol |
| Exposed name           | Country       |
| Exposed namespace      | EventDays     |
| - Web Services Usag    | e             |
| Display                | True          |
| Insert                 | True          |
| Lindate                | True          |

Y al prender esa propiedad, GeneXus prendió también estas dos:

-Expose as Web services

- y el protocolo ReST para el business component.

| BusinessComponent    | Country       |    |
|----------------------|---------------|----|
| Name                 | Country       | 1  |
| Description          | Country       |    |
| Module/Folder        | Root Module   |    |
| Business Comportant  | True          |    |
| Qualified Name       | Country       |    |
| Object Visibility    | Public        |    |
| - Network            |               |    |
| Connectivity Support | Inherit       | 1  |
| - Business Component | properties    |    |
| Call protocol        | Internal      |    |
| Expose as Web Servi  | True          |    |
| Web Service Protocol | ReST Protocol | 11 |
| Exposed name         | Country       |    |
| Exposed namespace    | EventDays     |    |
| - Web Services Usag  | je -          | L  |
| Display              | True          |    |
| Insert               | True          |    |
| Lipdate              | True          |    |

Esto se debe a que las manipulaciones de los datos en las aplicaciones para Smart Devices, se harán a través de business component.

Podemos observar también que se han creado nuevos folders, en el folder view, que no estaban:

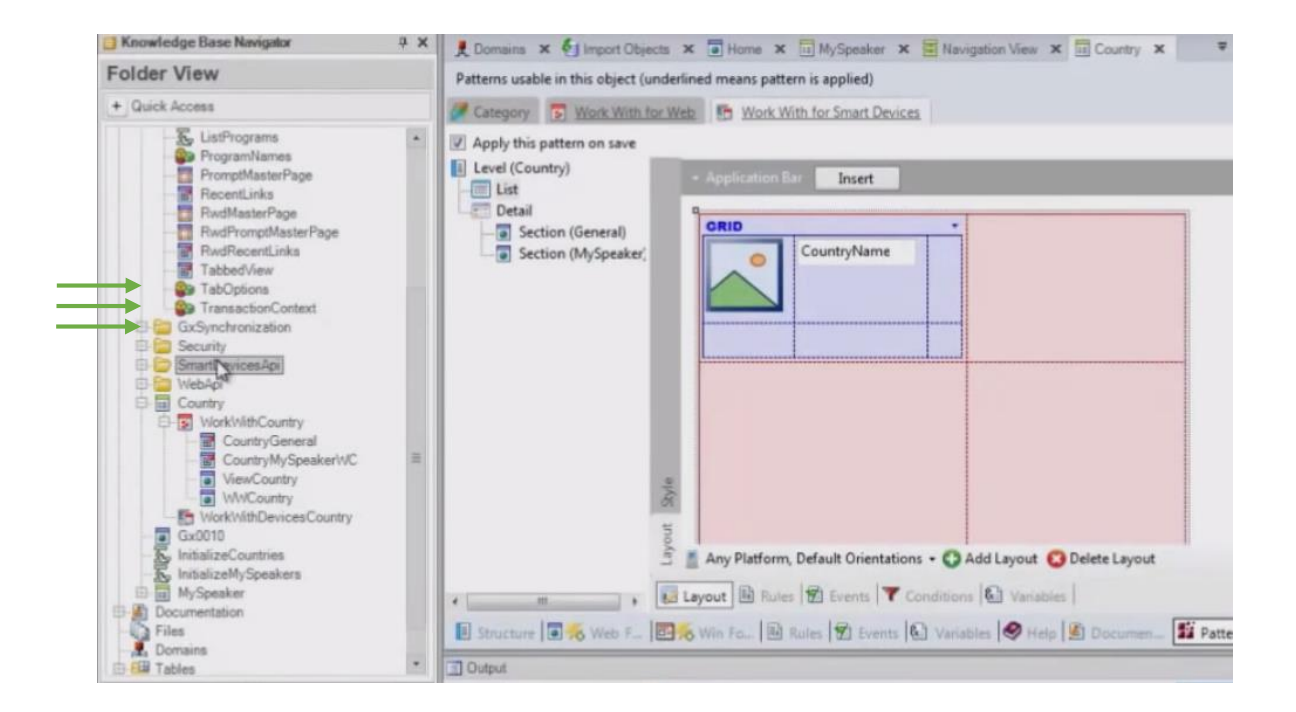

y también que el folder SmartDevicesApi se ve poblado de nuevos objetos:

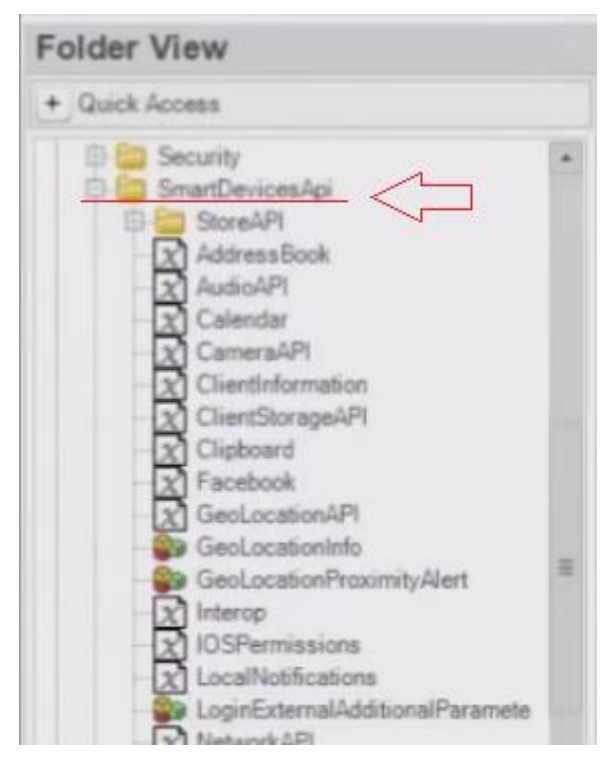

Y además, si vamos a las preferences vemos que se ha agregado el Generador para Smart devices:

| Preferences                                                                                                    |
|----------------------------------------------------------------------------------------------------|
| EventDays<br>EventDays<br>Concernation<br>Concernation<br>Concerna |
| 📋 Folder View                                                                                                    |
| Category View                                                                                                    |
| atest Changes View                                                                                                    |
| 1 Preferences                                                                                                    |

Si vemos sus propiedades, vemos que por defecto se va a generar para Android y para iOS:

Page **L** (

| Properties               | 4 X                             |
|--------------------------|---------------------------------|
| 21 Filter                |                                 |
| - Generator: SmartDe     | vices (Smart Devices)           |
| Name                     | SmartDevices                    |
| Generate Android         | True                            |
| Generate BlackBerry      | False La                        |
| Generate IOS             | True                            |
| Generate Windows 8       | False                           |
| Main Platform            | Android                         |
| Dynamic Services URL     | False                           |
| Services URL             | http://apps2.genexusx.com/Ide   |
| Send Device Information  | False                           |
| Smart Devices Cache Ma   | On                              |
| Privacy Policy           |                                 |
| - Android Specific       |                                 |
| Android SDK directory    | C: \android-sdk                 |
| JDK Directory            | C:\Program Files (x86)\Java\jdk |
| Apache Ant directory     | C:\GxwXEv3\Tools\ApacheAnt      |
| Android compiler flag:   |                                 |
| - Application Signing    |                                 |
| Key Store File           |                                 |
| Key Alias                |                                 |
| Store Password           | ********                        |
| Key Password             | ********                        |
| Android Maps API         | Google Maps API v2              |
| Android Maps API         |                                 |
| * In Application Billing | 2                               |
| - IOS Specific           |                                 |
| Execution Type           | Knowledge Base Navigator (Devi  |
| Execution Device         |                                 |

pero la plataforma principal por defecto será Android:

| Properties              | 4 X                           |
|-------------------------|-------------------------------|
| 21 Filter               |                               |
| - Generator: SmartDe    | vices (Smart Devices)         |
| Name                    | SmartDevices                  |
| Generate Android        | True 🖉                        |
| Generate BlackBerry     | False a                       |
| Generate IOS            | True                          |
| Generate Windows 8      | False                         |
| Main Platform           | Android                       |
| Dynamic Services URL    | False                         |
| Services URL            | http://apps2.genexusx.com/Ide |
| Send Device Information | False                         |
| Smart Devices Cache Ma  | On                            |
| Drivacy Dolley          |                               |

Vamos a aplicar el pattern también en la transacción MySpeaker. Podemos hacerlo como lo hicimos recién con Country o directamente en el Folder View ir a la transacción y con botón derecho: **Apply Pattern / Work With con Smart Devices** :

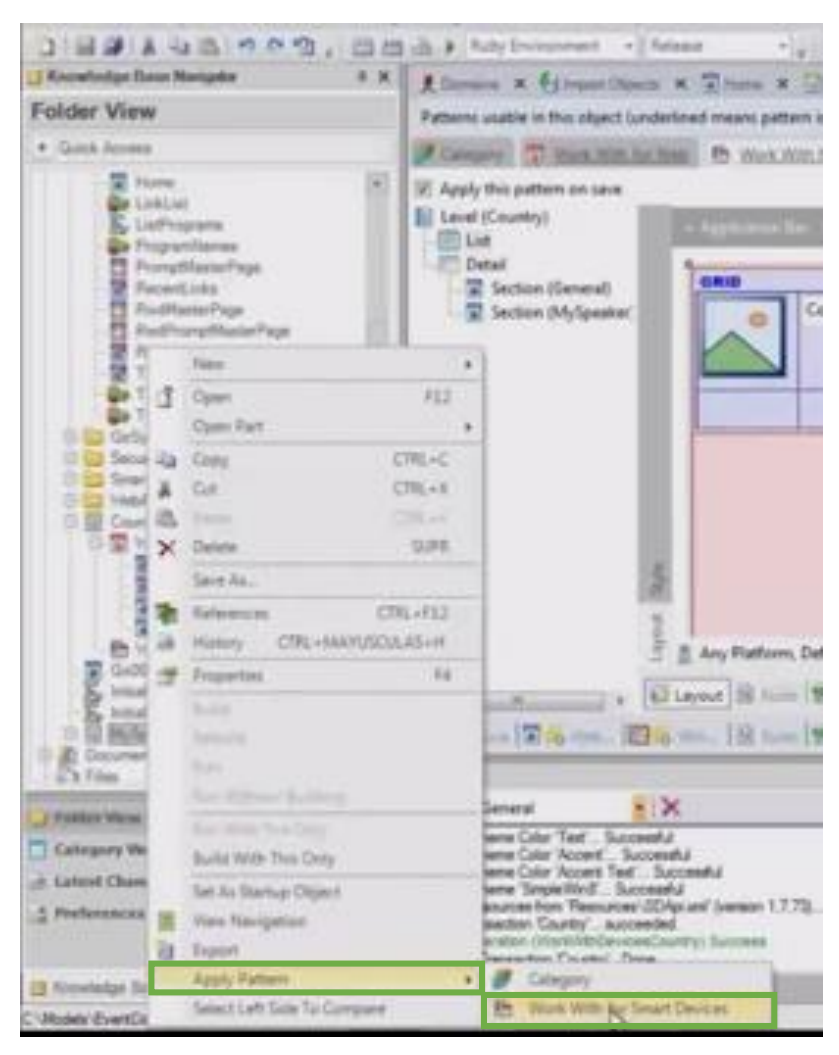

Vemos que se agregó el objeto:

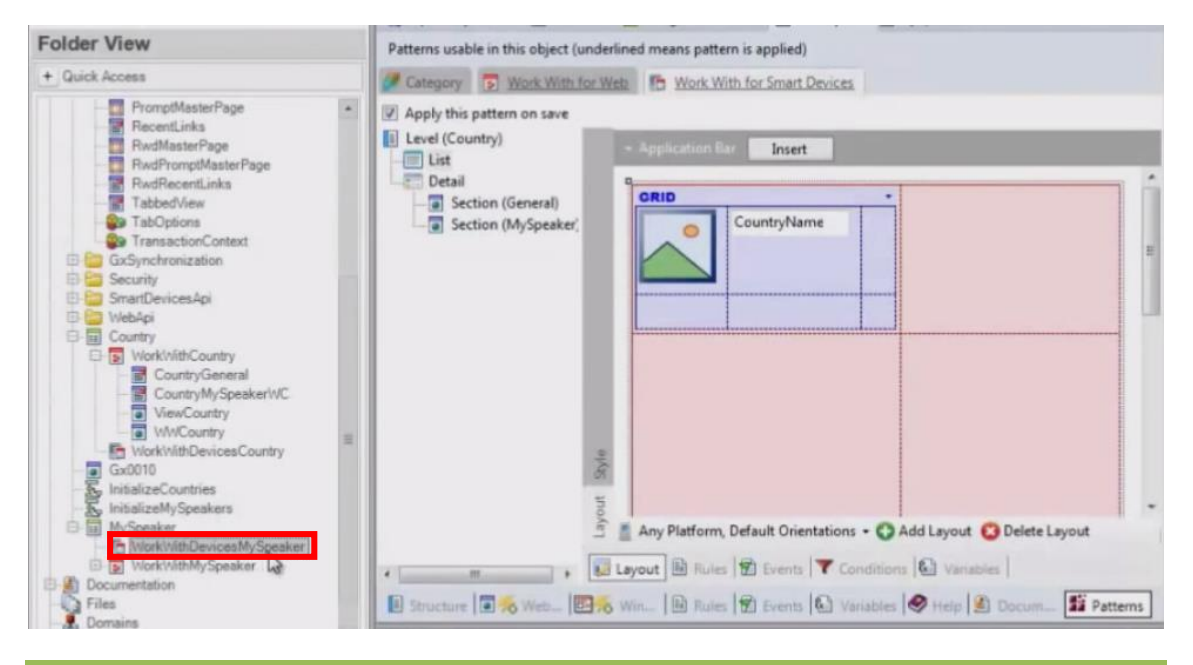

 $P_{age}12$ 

Video filmado con GeneXus X Evolution 3

También podemos observar que los dominios se han ampliado. Aparecen nuevos dominios que serán utilizados por aplicaciones para Smart devices específicamente.

| flame                    | Type              | Description                 |
|--------------------------|-------------------|-----------------------------|
| E Centecation            | Character (90)    | Geolocation                 |
|                          | LongFar(Ther(2H)  | Herei                       |
| 2, Mone                  | Character(20)     | Phone                       |
| . MisuageTypes           | Numeric(2.4)      | Message Types               |
| RespendenticatorTape     | Nameric(3.0)      | Progress Industor Type      |
| Recenturis/options       | Numeric(4.0)      | Recent Links Options        |
| . Closethane             | VarChar(256)      | Object Name                 |
| 2, Califargettize        | Character (30)    | Call Target Size            |
| 2. IN                    | Numeric(R.4)      | 24                          |
| 2 tiave                  | VerCher(20)       | Rate                        |
| . Sumane                 | VarChar(40)       | Sumana                      |
| . respected              | Owneter(4)        | Http Hethod                 |
| P. Page                  | Numeric(4.0)      | Page                        |
| - £ fabCode              | Character (50)    | Tab Code                    |
| 2 Teréfiade              | Character(3)      | TimMade                     |
| - EventExecution         | Numeric(1.0)      | Event Execution             |
| 2 Smartle-kettide        | National 2.02     | Select Device Type:         |
| AutoAPtieninggoe         | Pilumetric(3.43)  | Audio APISession Type       |
| RetworkAPICannectionType | Numeric(1.4)      | Network API Cermection Type |
| 2 DientAction            | Numeric(4.2)      | Event Action                |
| , DientStatus            | Numeric(4.0)      | Event Statue                |
| . DientData              | LongFarthar(2H)   | Event Data                  |
| L EventErrory            | LongHar Char (2H) | Event Errors                |
| . ApplicationCitate      | Numeric [3.43     | Application State           |

### ¿Qué nos falta ahora para probar nuestra aplicación para Smart devices?

Nos falta crear el punto de entrada de la aplicación, es decir el Dashboard.

Vamos a crearlo...Lo vamos a llamar MyEventDay:

|                                                                                                    | Type                                                                                                    | Description.                                                                                            |                                                                                                    |
|----------------------------------------------------------------------------------------------------|----------------------------------------------------------------------------------------------------|----------------------------------------------------------------------------------------------------|----------------------------------------------------------------------------------------------------|
| Geolycation<br>Https://                                                                                                    | Character(90)<br>Langiar/Ner(2H)                                                                                                    | Geslocator                                                                                              |                                                                                                    |
| New Object                                                                                                    | Owneday (20)<br>Norman (20)                                                                                                    | Port Toront                                                                                             | ш                                                                                                    |
| Create New Object                                                                                                    | 4                                                                                                    |                                                                                                    |                                                                                                    |
| Select a Category                                                                                                    | Select a Type                                                                                                    |                                                                                                    |                                                                                                    |
| Commit<br>Reporting<br>Commit<br>Commit<br>Committee<br>Committee<br>Commi | Burner Promit Depart      Definition      Definition | ) Pis<br>i Inage<br>Language<br>Native Page<br>Planubas<br>Provider Sout Devices<br>S Provider<br>Guery | Ducker<br>Subject<br>Trans<br>During to<br>During to<br>Web Car<br>Web Car<br>Web Car<br>Web Car<br>Web Car<br>Web Car |
| Show application patients                                                                                                    | ang diferent layouts                                                                                                    |                                                                                                    |                                                                                                    |
| Desception in                                                                                                    | P Event Day                                                                                                    |                                                                                                    |                                                                                                    |
| Roda Falar                                                                                                    | First Madule                                                                                                    | •                                                                                                    |                                                                                                    |
|                                                                                                    |                                                                                                    | Osee                                                                                                    | Centel                                                                                                    |

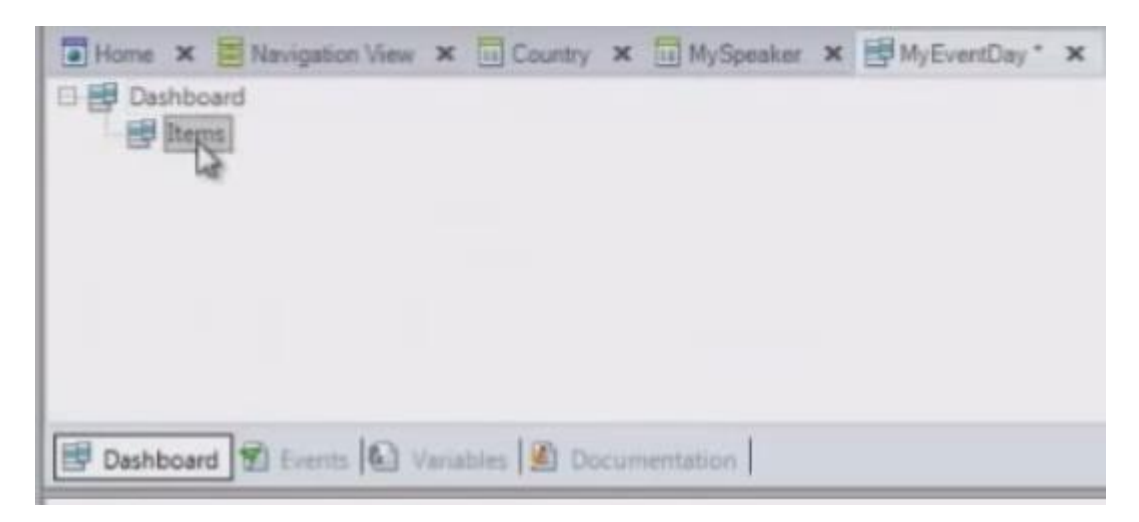

Si vamos al nodo ítems, botón derecho...

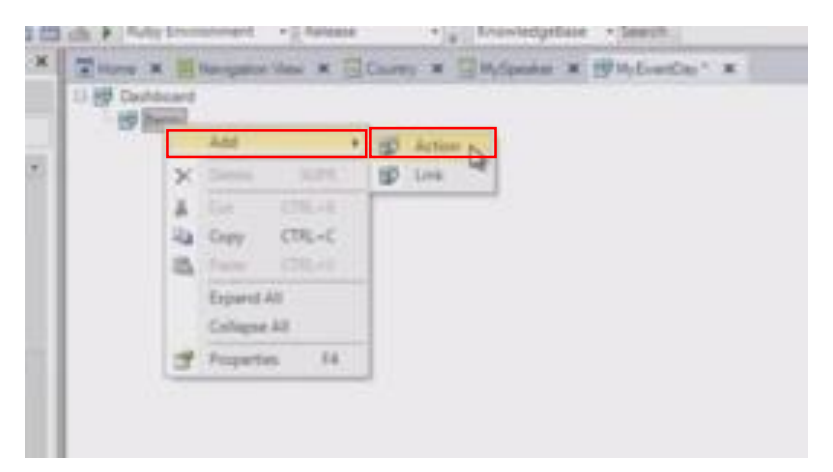

...vamos agregar una nueva acción, que va a invocar al objeto "Work With Devices country"

| Filters                                                                                                    |                                                                                                    |                                                                                                    |                                                                                                    |                                                                                                    |                                                                                                    |             |
|----------------------------------------------------------------------------------------------------|----------------------------------------------------------------------------------------------------|----------------------------------------------------------------------------------------------------|----------------------------------------------------------------------------------------------------|----------------------------------------------------------------------------------------------------|----------------------------------------------------------------------------------------------------|-------------|
| Pattern:                                                                                                    | т                                                                                                    | ype:                                                                                                    | *ALL                                                                                               |                                                                                                    |                                                                                                    |             |
| Category: *ALL                                                                                                    | - N                                                                                                    | lodule/Folder:                                                                                                    |                                                                                                    |                                                                                                    |                                                                                                    |             |
| Modfied:                                                                                                    |                                                                                                    |                                                                                                    |                                                                                                    |                                                                                                    |                                                                                                    |             |
| Matching Objects                                                                                                    | hy that column                                                                                                    |                                                                                                    |                                                                                                    |                                                                                                    |                                                                                                    |             |
| Name                                                                                                    | Туре                                                                                                    | Description                                                                                                    |                                                                                                    | Modified Date                                                                                                    | Import Date                                                                                                    |             |
|                                                                                                    |                                                                                                    |                                                                                                    |                                                                                                    |                                                                                                    |                                                                                                    |             |
| A StoreAPI                                                                                                    | External Object                                                                                                    | StoreAPI                                                                                                    |                                                                                                    | 11/08/2012 06                                                                                                    | 20/06/2014 02:26 p.m                                                                                                    |             |
| StoreAPI     SynchronizationEventsAPI                                                                                                    | External Object<br>External Object                                                                                                    | StoreAPI<br>Synchronizat                                                                                                    | ion Events API                                                                                     | 11/08/2012 06 27/11/2013 05                                                                                                    | <ol> <li>20/06/2014 02:26 p.m</li> <li>20/06/2014 02:26 p.m</li> </ol>                                                                                                    |             |
| 3 StoreAPI<br>SynchronizationEventsAPI<br>TabbedView                                                                                                    | External Object<br>External Object<br>Web Component                                                                                                    | StoreAPI<br>Synchronizat<br>Tabbed View                                                                                                    | ion Events API                                                                                     | 11/08/2012 06<br>27/11/2013 05<br>31/08/2012 12                                                                                                    | <ol> <li>20/06/2014 02:26 p.m</li> <li>20/06/2014 02:26 p.m</li> <li>20/06/2014 02:20 p.m</li> </ol>                                                                                                    | L.          |
| 2 StoreAPI<br>2 SynchronizationEventsAPI<br>TabbedView<br>2 TwitterAPI                                                                                                    | External Object<br>External Object<br>Web Component<br>External Object                                                                                                    | StoreAPI<br>Synchronizat<br>Tabbed View<br>Twitter API                                                                                                    | ion Events API                                                                                     | 11/08/2012 06<br>27/11/2013 05<br>31/08/2012 12<br>17/09/2013 08                                                                                                    | <ol> <li>20/06/2014 02:26 p.m</li> <li>20/06/2014 02:26 p.m</li> <li>20/06/2014 02:20 p.m</li> <li>20/06/2014 02:20 p.m</li> <li>20/06/2014 02:26 p.m</li> </ol>                                                                                                    | L.<br>L.    |
| StoreAPI     SynchronizationEventsAPI     TabbedView     TwitterAPI     ValidatePurchase                                                                                                    | External Object<br>External Object<br>Web Component<br>External Object<br>Procedure                                                                                                    | StoreAPI<br>Synchronizat<br>Tabbed View<br>Twitter API<br>Validate Purc                                                                                                    | ion Events API<br>hase                                                                             | 11/08/2012 06<br>27/11/2013 05<br>31/08/2012 12<br>17/09/2013 08<br>12/07/2012 09                                                                                                    | <ol> <li>20/06/2014 02:26 p.m</li> <li>20/06/2014 02:26 p.m</li> <li>20/06/2014 02:26 p.m</li> <li>20/06/2014 02:20 p.m</li> <li>20/06/2014 02:26 p.m</li> <li>20/06/2014 02:26 p.m</li> </ol>                                                                                                    | L<br>L<br>L |
| 3 StoreAPI<br>3 SynchronizationEventsAPI<br>TabbedView<br>1 TwitterAPI<br>ValidatePurchase<br>1 ViewCountry                                                                                                    | External Object<br>External Object<br>Web Component<br>External Object<br>Procedure<br>Web Panel                                                                                                    | StoreAPI<br>Synchronizati<br>Tabbed View<br>Twitter API<br>Validate Purc<br>View Country                                                                                                 | ion Events API                                                                                     | 11/08/2012 06<br>27/11/2013 05<br>31/08/2012 12<br>17/09/2013 08<br>12/07/2012 09<br>20/06/2014 02                                                                                      | <ol> <li>2006/2014 02:26 p.m</li> <li>2006/2014 02:26 p.m</li> <li>2006/2014 02:20 p.m</li> <li>2006/2014 02:26 p.m</li> <li>2006/2014 02:26 p.m</li> </ol>                                                                                                    | k<br>k<br>k |
| 3 StoreAPI<br>3 SynchronizationEventsAPI<br>TabbedView<br>3 TwitterAPI<br>4 ValidatePunchase<br>9 ViewCountry<br>1 ViewMySpeaker                                                                                                    | External Object<br>External Object<br>Web Component<br>External Object<br>Procedure<br>Web Panel<br>Web Panel                                                                                           | StoreAPI<br>Synchronizat<br>Tabbed View<br>Twitter API<br>Validate Purc<br>View Country<br>View My Spei                                                                                  | ion Events API<br>hase                                                                             | 11/08/2012 06<br>27/11/2013 05<br>31/08/2012 12<br>17/09/2013 08<br>12/07/2012 09<br>20/06/2014 02<br>20/06/2014 02                                                                     | <ol> <li>2006/2014 02:26 p.m</li> <li>2006/2014 02:26 p.m</li> <li>2006/2014 02:20 p.m</li> <li>2006/2014 02:26 p.m</li> <li>2006/2014 02:26 p.m</li> <li>2006/2014 02:26 p.m</li> <li>2006/2014 02:26 p.m</li> </ol>                                                                                                    | L<br>L<br>L |
| StoreAPI SynchronizationEventsAPI SynchronizationEventsAPI TabbedView TwitterAPI ViewCountry ViewMoSpeaker ViewMySpeaker WebNotification                                                                                                    | External Object<br>External Object<br>Web Component<br>External Object<br>Procedure<br>Web Panel<br>Web Panel<br>External Object                                                                        | StoreAPI<br>Synchronizat<br>Tabbed View<br>Twitter API<br>Validate Purc<br>View Country<br>View My Spei<br>Web Notificat                                                                 | ion Events API<br>hase<br>sker                                                                     | 11/08/2012 06<br>27/11/2013 05<br>31/08/2012 12<br>17/09/2013 08<br>12/07/2012 09<br>20/06/2014 02<br>20/06/2014 02<br>08/03/2013 02                                                    | <ol> <li>20106/2014 02.26 p.m.</li> <li>20106/2014 02.26 p.m.</li> <li>20106/2014 02.20 p.m.</li> <li>20106/2014 02.20 p.m.</li> <li>20106/2014 02.26 p.m.</li> <li>20106/2014 02.26 p.m.</li> <li>20106/2014 02.13 p.m.</li> </ol>                                                                                                    |             |
| StoreAPI SynchronizationEventsAPI SynchronizationEventsAPI TabbedView TabbedView VietrAPI VietrAPI VietrCountry VietwMySpeaker WebNotification WorkWithDevicesCogetry                                                                                                    | External Object<br>External Object<br>Web Component<br>External Object<br>Procedure<br>Web Panel<br>Web Panel<br>External Object<br>Work With for Smart D.                                              | StoreAPI<br>Synchronizat<br>Tabbed View<br>Twitter API<br>Validate Purc<br>View Country<br>View My Spei<br>Web Notificat<br>Work With De                                                 | ion Events API<br>hase<br>aker<br>ion<br>ivices Country                                            | 11/08/2012 06<br>27/11/2013 05<br>31/08/2012 12<br>17/09/2013 08<br>12/07/2012 09<br>20/06/2014 02<br>20/06/2014 02<br>08/03/2013 02<br>20/06/2014 02                                   | <ol> <li>2016/2014 02 25 p.m</li> <li>2016/2014 02 26 p.m</li> <li>2006/2014 02 26 p.m</li> <li>2006/2014 02 26 p.m</li> <li>2006/2014 02 26 p.m</li> <li>2006/2014 02 26 p.m</li> <li>2006/2014 02 13 p.m</li> </ol>                                                                                                    |             |
| StoreAPI SynchronizationEventsAPI TabbedView TabbedView ValidstePunchase Ven/Country ViewMySpeaker WorkWithDevicesCountry WorkWithDevicesMySpeaker WorkWithDevicesMySpeaker                                                                                                    | External Object<br>External Object<br>Web Component<br>External Object<br>Procedure<br>Web Panel<br>Web Panel<br>External Object<br>Work With for Smart D.<br>Work With for Smart D.                    | StoreAPI<br>Synchronizati<br>Tabbed View<br>Twitter API<br>Validate Purc<br>View Country<br>View My Spei<br>Web Notificat<br>Work With De<br>Work With De                                | ion Events API<br>hase<br>sker<br>son<br>svices Country<br>svices My Speaker                       | 11/08/2012 06<br>27/11/2013 05<br>31/08/2012 12<br>17/09/2013 08<br>12/07/2012 09<br>20/06/2014 02<br>20/06/2014 02<br>20/06/2014 02<br>20/06/2014 02<br>20/06/2014 02                  | <ol> <li>2006/2014 02/26 p.m</li> <li>2006/2014 02/26 p.m</li> <li>2006/2014 02/20 p.m</li> <li>2006/2014 02/20 p.m</li> <li>2006/2014 02/26 p.m</li> <li>2006/2014 02/26 p.m</li> <li>2006/2014 02/26 p.m</li> <li>2006/2014 02/21 p.m</li> <li>2006/2014 02/13 p.m</li> <li>20</li> </ol>                                                                                                    |             |
| StoreAPI SynchronizationEventsAPI SynchronizationEventsAPI TabbedView ValidateFunchase VenvCountry VenvCountry VenvMutDevicesCountry WorkWittDevicesMySteaker WorkWittDevicesMySteaker WorkWittDevicesMySteaker WorkWittDevicesMySteaker WorkWittDevicesMySteaker WorkWittDevicesMySteaker  | External Object<br>External Object<br>Web Component<br>External Object<br>Procedure<br>Web Panel<br>Web Panel<br>External Object<br>Work With for Smart D.<br>Work With for Smart D.<br>Work With ganel | StoreAPI<br>Synchronizat<br>Tabbed View<br>Twitter API<br>Validate Purc<br>View Country<br>View My Spei<br>Web Notificat<br>Work With De<br>Work With De<br>Work With Co                 | ion Events API<br>hase<br>aker<br>vices Country<br>vices Guntry<br>untry                           | 11/08/2012 06<br>27/11/2013 05<br>31/08/2012 12<br>17/09/2013 02<br>20/06/2014 02<br>20/06/2014 02<br>20/06/2014 02<br>20/06/2014 02<br>20/06/2014 02                                   | <ol> <li>2006/2014 02/26 pm</li> <li>2006/2014 02/26 pm</li> <li>2006/2014 02/20 pm</li> <li>2006/2014 02/20 pm</li> <li>2006/2014 02/26 pm</li> <li>2006/2014 02/26 pm</li> <li>2006/2014 02/26 pm</li> <li>2006/2014 02/10 pm</li> <li>2006/2014 02/10 pm</li> <li>200/10 pm</li> <li>200/10 pm</li></ol>                                                                                                    |             |
| StoreAPI SynchronizationEventsAPI TabbedView VaiterAPI VewCountry VewCountry VewNotification WorkWithDevicesCountry WorkWithDevicesModesker WorkWithDevicesModesker WorkWithDevicesModesker WorkWithDevicesModesker WorkWithDevicesModesker WorkWithDevicesModesker WorkWithDevicesModesker | External Object<br>External Object<br>Web Component<br>External Object<br>Procedure<br>Web Panel<br>External Object<br>Work With for Smart D.<br>Work With for Smart D.<br>Work With Janal<br>Web Panel | StoreAPI<br>Synchronizat<br>Tabbed View<br>Twitter API<br>Validate Purc<br>View Country<br>View My Sper<br>Web Notificat<br>Work With De<br>Work With De<br>Work With Do<br>Work With My | ion Events API<br>hase<br>aker<br>ion<br>vicces Country<br>vicces My Speaker<br>untry<br>y Speaker | 11/08/2012 06<br>27/11/2013 05<br>31/08/2012 12<br>17/09/2013 06<br>12/07/2012 09<br>20/06/2014 02<br>20/06/2014 02<br>20/06/2014 02<br>20/06/2014 02<br>20/06/2014 02<br>20/06/2014 02 | 0. 2006/2014 02/26 pm<br>4. 2006/2014 02/26 pm<br>0. 2006/2014 02/20 pm<br>12. 2006/2014 02/26 pm<br>12. 2006/2014 02/26 pm<br>12. 2006/2014 02/26 pm<br>12. 2006/2014 02/13 pm<br>12. 2006/2014 02/13 pm<br>12. 2016/2014 02/13 pm<br>12. 2016/2014 02/13 pm<br>12. 2016/2014 02/13 pm<br>12. 2016/2014 02/13 pm<br>12. 2016/2014 02/13 pm<br>12. 2016/2014 02/13 pm<br>12. 2016/2014 02/14 pm<br>12. 2016/2014 02/14 pm<br>13. 2016/2014 02/14 pm<br>14. 2016/2014 02/14 pm<br>15. 2016/2014 02/14 pm<br>15. 2016/2014 02/14 pm<br>16. 2016/2014 02/14 pm<br>17. 2016/2014 02/14 pm<br>17. 2016/ |             |

es decir al "work with de países".

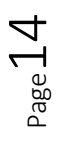

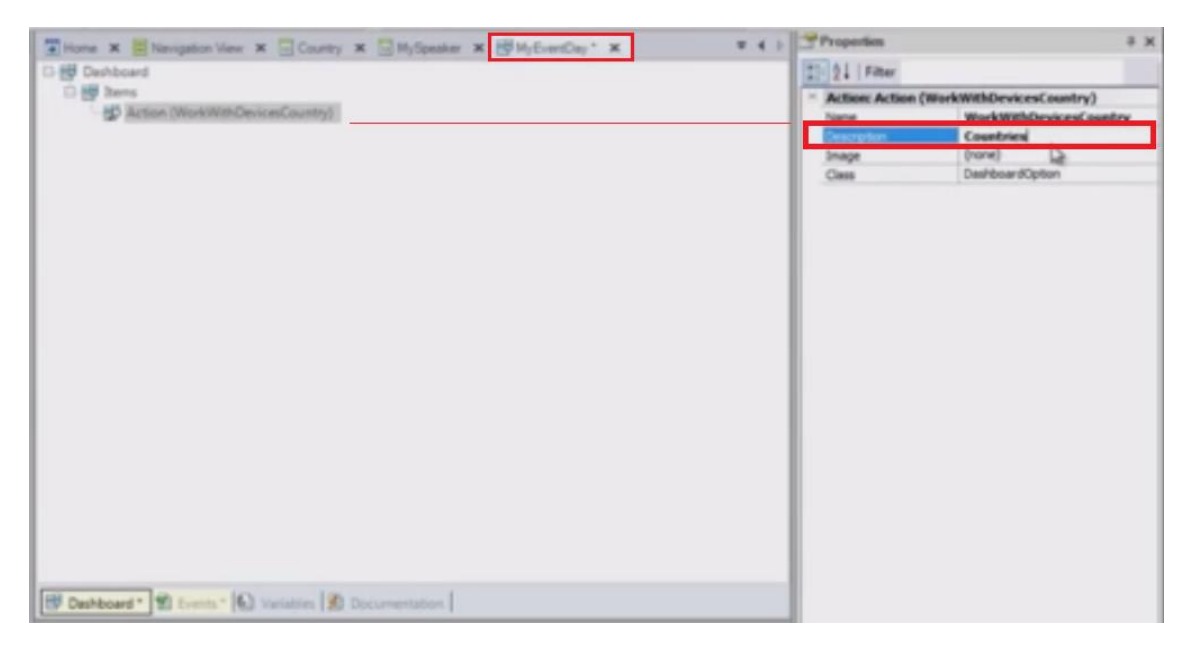

La descripción que vamos a querer que se vea para esta opción va a ser: Countries:

y vamos a especificar la imagen correspondiente a esa opción en el Dashboard:

| B Deshboard                                                                                                    | jSpeaker X 19 MyEvenDay* X | w 4 ) Properties |                          |
|----------------------------------------------------------------------------------------------------|----------------------------|------------------|--------------------------|
| and the second second s |                            | * Action: Action | (WorkWithDevicesCountry) |
| P Action (monovimpercenceutity)                                                                                                    |                            | Name             | WorkWithDevicesCountry   |
|                                                                                                    |                            | Description      | Countries                |
|                                                                                                    |                            | 1 mage           | (none)                   |
|                                                                                                    |                            | Cana -           | Comment and and          |
| Action/Dealbed<br>Action/Dealbed<br>Action/Dealbed<br>Action/Dealbed<br>Action/Pavet<br>Action/Pavet                                                                                                    |                            |                  |                          |

Vamos a importar desde un archivo este ícono:

| Open                                                                                                    | er 🔸 Local Disk (C:) 🔸                       | EventDay + Icons                   | Android icons                          |                                         |                                    | -                                       |                                        | • 4                                       | • Search Andraid                | licons P                           |
|----------------------------------------------------------------------------------------------------|----------------------------------------------|------------------------------------|----------------------------------------|-----------------------------------------|------------------------------------|-----------------------------------------|----------------------------------------|-------------------------------------------|---------------------------------|------------------------------------|
| Organize • New fold                                                                                                    | er                                           |                                    |                                        |                                         |                                    |                                         |                                        |                                           | ;                               | • 🖬 0                              |
| ★ Favorites<br>■ Desktop<br>> Downloads<br>⇒ Downloads<br>⇒ Downloads<br>⇒ Downloads<br>⇒ Downloads<br>⇒ Downloads<br>⇒ Downloads<br>⇒ Dibravites<br>⇒ Dibravites | Evenday<br>icon_launch_ima<br>ge_android.png | icon-app-androi<br>d96i96.png      | kon-App-GX-Ev<br>o-3-Companies.p<br>ng | Kon-App-GX-Ev<br>o-3-Countries.pn<br>g  | Icon-App-GX-Ev<br>o-3-Explore.png  | Icon-App-GX-Ev<br>o-3-Favorites.pn<br>g | Icon-App-GX-Ev<br>o-3-IconoApp.pn<br>g | Icon-App-GX-Ev<br>o-3-Restaurants.<br>png | Icon-App-GX-Ev<br>o-3-Rooms.png | Icon-App-GX-Ev<br>o-3-Sessions.png |
| Documents Music Pictures Videos Computer                                                                                                    | Icon-App-GX-Ev<br>o-3-Settings.png           | Icon-App-GX-Ev<br>o-3-Speakers.png | Icon-App-GX-Ev<br>o-3-Tracklist.png    | CO<br>Icon-App-GX-Ev<br>o-3-Twitter.png | Icon-Launch-An<br>droid-1280x800.p |                                         |                                        |                                           |                                 |                                    |

Vamos a llamarle al objeto imagen "tab\_Countries" :

| Derhöhend     Derhöhend     Derhöhend | Action: Action<br>Name | (WorkWithDevicesCountry)<br>WorkWithDevicesCountry |
|----------------------------------------------------------------------------------------------------|------------------------|----------------------------------------------------|
|                                                                                                    | Onceptor               | Countries<br>(none)<br>DashbuardOption             |
| Seinet Image File File File File File File File Fil                                                                                                    |                        |                                                    |

Ok...

Y de la misma manera vamos agregar una acción

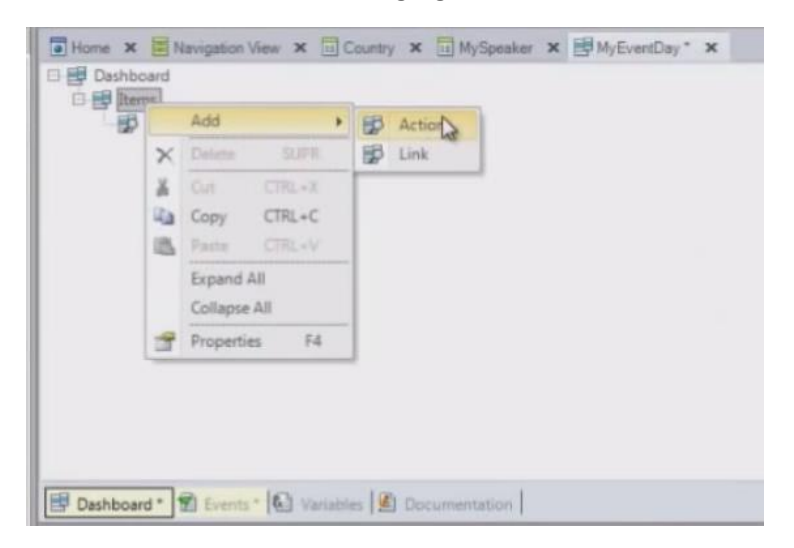

que va a corresponder a invocar al otro Work With

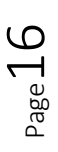

| Filters                       |                       |                |                   |                 |                         |     |
|-------------------------------|-----------------------|----------------|-------------------|-----------------|-------------------------|-----|
| Pattern:                      |                       | Type:          | *ALL              |                 |                         |     |
| Category: *ALL                | -                     | Module/Folder: |                   |                 |                         |     |
| Modfied:                      |                       |                |                   |                 |                         |     |
| Drag a column here to group b | y that column         |                |                   |                 |                         |     |
| Name                          | Type                  | Description    |                   | Modified Date   | Import Date             |     |
| 3 StoreAPI                    | External Object       | StoreAPI       |                   | 11/08/2012 06:0 | 20/06/2014 02:26 p.m.   |     |
| SynchronizationEventsAPI      | External Object       | Synchroniza    | tion Events API   | 27/11/2013 054  | 20/06/2014 02:26 p.m.   |     |
| TabbedView                    | Web Component         | Tabbed View    | 1                 | 31/08/2012 12:0 |                         |     |
| TwitterAPI                    | External Object       | Twitter API    |                   | 17/09/2013 08:2 | 20/06/2014 02:26 p.m.   |     |
| ValidatePurchase              | Procedure             | Validate Pun   | chase             | 12/07/2012 09:2 | 20/06/2014 02:26 p.m.   |     |
| ViewCountry                   | Web Panel             | View Country   | V                 | 20/06/2014 02:2 | 2                       |     |
| ViewMySpeaker                 | Web Panel             | View My Spe    | saker             | 20/06/2014 02:2 | 2                       |     |
| VebNotification               | External Object       | Web Notifica   | tion              | 08/03/2013 02:4 | . 20/06/2014 02:13 p.m. |     |
| WorkWithDevicesCountry        | Work With for Smart D | - Work With D  | evices Country    | 20/06/2014 02:2 | 2                       |     |
| WorkWithDevicesMySpeaker      | Work With for Smart D | Work With D    | evices My Speaker | 20/06/2014 02:3 | 1.                      |     |
| WWCountry                     | Web Panel             | Work With C    | ountry            | 20/06/2014 02:2 | 1                       |     |
| WW/MySpeaker                  | Web Panel             | Work With M    | ly Speaker        | 20/06/2014 02:3 | 2_                      |     |
| 0                             |                       | 10             |                   |                 |                         | ł.  |
| salacted object(s)            |                       |                |                   |                 | 50 matching ohie        | rel |

# Vamos a llamarle "Speakers"

| Dashboard      Dashboard      Action (WorkWithDevicesCountry)      Action (WorkWithDevicesMySpeaker)      Action (WorkWithDevicesMySpeaker)      Action (WorkWithDevicesMySpeaker)                                                                                                    | peaker)<br>tsMySpeaker |
|----------------------------------------------------------------------------------------------------|------------------------|
| Constant (WorkWithDevices/MySpeaker)                                                                                                    | peaker)<br>csHySpeaker |
| Action (WorkWithDevicesCountry)     Action (WorkWithDevicesMySpeaker)     Action (WorkWithDevicesMySpeaker)     Speakers                                                                                                    | esHySpeaker            |
| Decodora Speakers                                                                                                    |                        |
| Beland destruction of the second second seco |                        |
| Image (none)                                                                                                    | D                      |
| Class DashboardOption                                                                                                    |                        |

# y de la misma manera vamos a insertar una imagen

| ns                                                                                                    |   | - Action: Acti | on (WorkWithDevicesHySpeaker) |
|----------------------------------------------------------------------------------------------------|---|----------------|-------------------------------|
| Action (WorkWithDevicesCountry)                                                                                                    |   | Name           | WorkWithDevicesMySpeaker      |
| Action (WorkWithDevicesMySpeaker)                                                                                                    | A | Description    | Speakers                      |
|                                                                                                    |   | Image          | (none)                        |
|                                                                                                    |   | Class          | DashboardOption               |
| Filer Filer | * |                |                               |

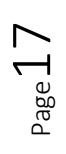

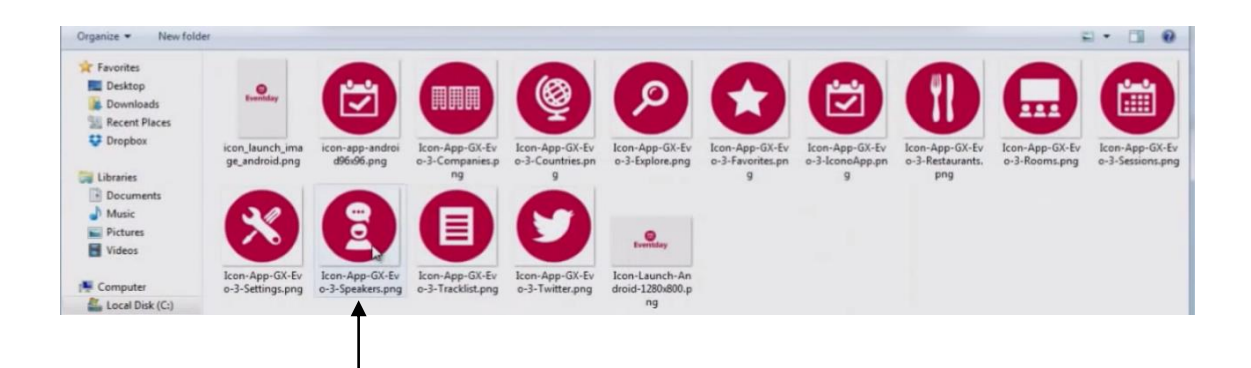

### Tab\_Speakers (vamos a llamarle a esa imagen)

| Import                                                                                       | Image From File                                                | 11                  |                      | X |
|----------------------------------------------------------------------------------------------|----------------------------------------------------------------|---------------------|----------------------|---|
| to<br>to<br>to<br>to<br>fin File<br>to<br>to<br>to<br>to<br>to<br>to<br>to<br>to<br>to<br>to | tab_Speakers<br>C:\EventDay\lcons<br>age has translatable text | l icons \lcon-App-G | X-Evo-3-Speakers.png |   |

para la opción en el dashboard.

Observemos también que por defecto aparece la propiedad Main Program en True:

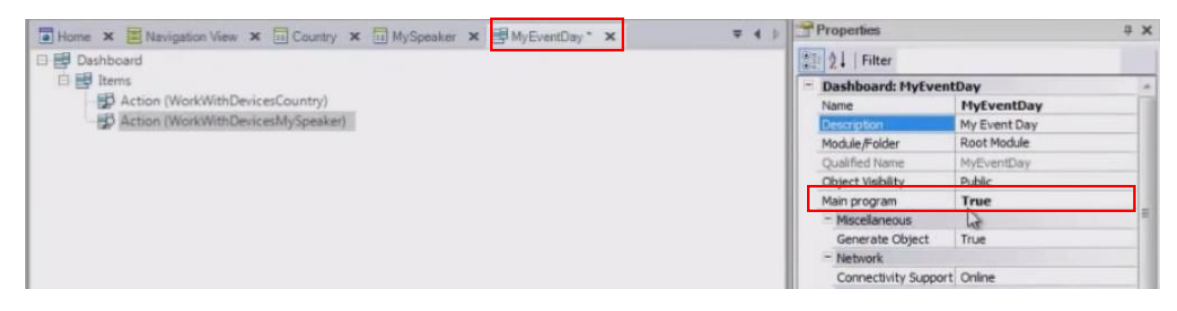

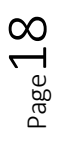

Grabemos...

Ahora si estamos listos para ejecutar... ¡F5!

Vemos que se levanta el **Developer Menu**, como de costumbre, sólo que ahora aparece además de los links a los objetos de la aplicación web, están apareciendo estos QR codes:

|                                                                                    | and the second second se |                                                                                                    |                                                                                                    | - Contraction of the |
|------------------------------------------------------------------------------------|----------------------------------------------------------------------------------------------------|----------------------------------------------------------------------------------------------------|----------------------------------------------------------------------------------------------------|----------------------|
| 3 apps2.genexusx.com/tide/873687                                                   | HabD4at1d8d24a6h/89b422/Devel                                                                                                    | operMenuami                                                                                                    |                                                                                                    | 位 #                  |
| GeneXus                                                                            |                                                                                                    |                                                                                                    |                                                                                                    |                      |
| Developer                                                                          |                                                                                                    |                                                                                                    | -                                                                                                    |                      |
| <ul> <li>Prome</li> <li>Work 2018 My Speaker</li> <li>Work 2018 Country</li> </ul> |                                                                                                    |                                                                                                    |                                                                                                    |                      |
| Snart Devices: Application QR code for Ke                                          | owledge Base Navigator (All devices)                                                                                                    |                                                                                                    |                                                                                                    |                      |
|                                                                                    |                                                                                                    |                                                                                                    | Get Knowledge hase Havipator for your device<br>Knowledge hase Havipator<br>Knowledge<br>Knowledge<br>Knowl |                      |
| -Sinart Devices QR code by device                                                  |                                                                                                    |                                                                                                    | -                                                                                                    | i                    |
|                                                                                    |                                                                                                    |                                                                                                    | BlackBerry                                                                                                    |                      |
| MyEventDay                                                                         |                                                                                                    | De                                                                                                    |                                                                                                    |                      |
|                                                                                    |                                                                                                    | Terret Benten: Of code for Knowledge Base Kindgets (All devices)  Second Second Secon |                                                                                                    |                      |

Estos de aquí abajo, que por ahora están deshabilitados:

| C n () apprzigenexus.com/toe/67306       | Attabolar13882/factor890422/DeveloperMenuar8 |                                                                                                    |
|------------------------------------------|----------------------------------------------|----------------------------------------------------------------------------------------------------|
| GeneXus                                  |                                              |                                                                                                    |
| Developer                                |                                              |                                                                                                    |
|                                          |                                              |                                                                                                    |
| Work With Country                        |                                              |                                                                                                    |
| Smart Devices: Application CR code for R | nowledge Base Novigator (All devices)        |                                                                                                    |
| 影響發展                                     |                                              | Get Knowledge Base Havipator for your device                                                                                                    |
|                                          |                                              | A Antonio                                                                                                    |
| DECOME                                   | a can be stratte of a state state state      | Baukherry                                                                                                    |
| Smart Devices: Qt code by device         |                                              | -                                                                                                    |
|                                          | <u>m</u>                                     |                                                                                                    |
|                                          |                                              | BlackBarry                                                                                                    |
| •                                        | TREASED THEY                                 | REPORT R                                                                                                    |
| MyEventDay                               | 12015                                        |                                                                                                    |
|                                          | b b                                          |                                                                                                    |
|                                          |                                              | Sector of the sector of the se |

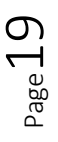

van a corresponder a la aplicación compilada.

Encapsularán la URL donde se encuentra el compilado para ser descargado:

| Cithana | 🚛 🛄 Serie Nas Devoloper Meria 🔅                                                |                                                |                                               |   |
|---------|--------------------------------------------------------------------------------|------------------------------------------------|-----------------------------------------------|---|
| + C (   | 🗄 🗄 apps2 genesion.com/11e9873687                                              | GaloSkarl) död24aeSkal995422/DevelopenMenu ami |                                               | 4 |
|         | GeneXus                                                                        |                                                |                                               |   |
|         | Bevelager mont                                                                 |                                                | ÷                                             |   |
|         | Hone     Ways With Pby Speaker     Ways With Pby Country     Ways With Country |                                                |                                               |   |
|         | Seart Devices. Application QII code for Re-                                    | ovfedge Dase Herigator (HI devices)            |                                               |   |
|         | 里S的汉里<br>(A) (4) (4)                                                           |                                                | Get Rausdedge Lase Norigitar for your devices |   |
|         |                                                                                |                                                | ( mattery                                     |   |
| 1       | Smart Devices: QR code by device                                               |                                                | -                                             | 7 |
|         |                                                                                |                                                | 555<br>BlackBerry                             |   |
|         |                                                                                |                                                |                                               |   |
| 1       | MyEventDay                                                                     | apk                                            | jad                                           |   |
|         |                                                                                | 31 Charlen                                     | 3203999                                       |   |

Y por otro lado, este QR code de aquí

| <br>🕐 🗋 bereitu Berdepe Merei a               | RaidtalldhDtaileitest22/Developerthemani      |                                                                         | - 0 × |
|-----------------------------------------------|-----------------------------------------------|-------------------------------------------------------------------------|-------|
| <br>GeneXus                                   |                                               |                                                                         |       |
| evolution 3<br>Developer recent               |                                               | 3                                                                       |       |
| Home  Work With Ry Speaker  Work With Country |                                               |                                                                         |       |
| Seart Devices: Application CR code for fir    | cwiedge Date Herigstor (All devices)          | -                                                                       |       |
|                                               |                                               | Gen Kasenberge kann Konspice for provi<br>Andrea<br>Andrea<br>Baddherry |       |
| KEH Application Unit Http://application       | 129-678-6248-6248-748-649-748578-74857878-621 |                                                                         |       |
|                                               |                                               | ESP<br>BlackBerry                                                       |       |
|                                               | 原因病改量                                         | STOCKED I                                                               |       |
| MyEventDay                                    |                                               |                                                                         |       |
|                                               |                                               |                                                                         |       |

encapsula la URL del path del servidor web

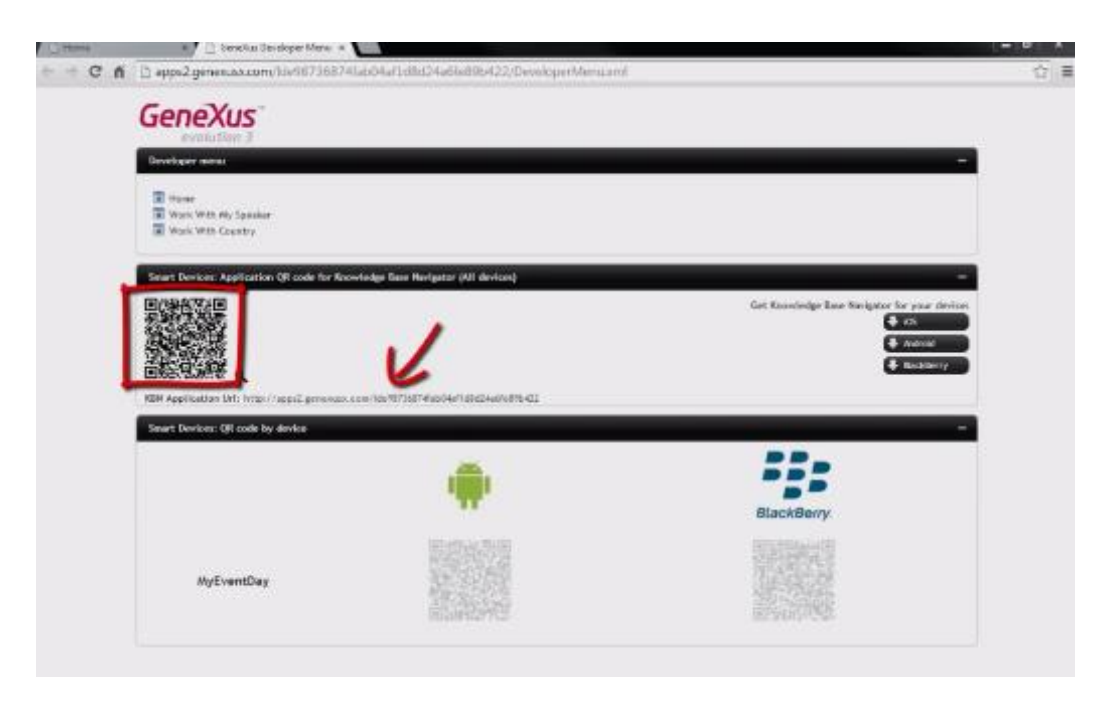

donde se encuentran los mains existentes de la aplicación para Smart Devices de manera de poder accederlos desde el KBN.

# <section-header><section-header>

### ¿Qué es el KBN?

Es el análogo al Developer Menu Web, <u>es decir podemos pensarlo como un navegador pero</u> <u>de objetos Smart Devices</u>.

### KBN es la sigla para Knlowledge Base Navigator.

Aquí estamos viendo, en este KBN

| DEMO                                                                                                    | GeneXus                                                                                                    |
|----------------------------------------------------------------------------------------------------|----------------------------------------------------------------------------------------------------|
| sting<br>Constant Developer Mere: *<br>Constant Developer Mere: *<br>Constant | Received and the second second |

que está apareciendo solamente un link al objeto MyEventDay (al Dashboard). ¿Por qué? Porque es el único objeto main por ahora de nuestra aplicación.

En cambio en el Developer Menu no necesariamente tienen por qué ser Main los objetos para aparecer.

Si vemos el resultado de nuestro F5

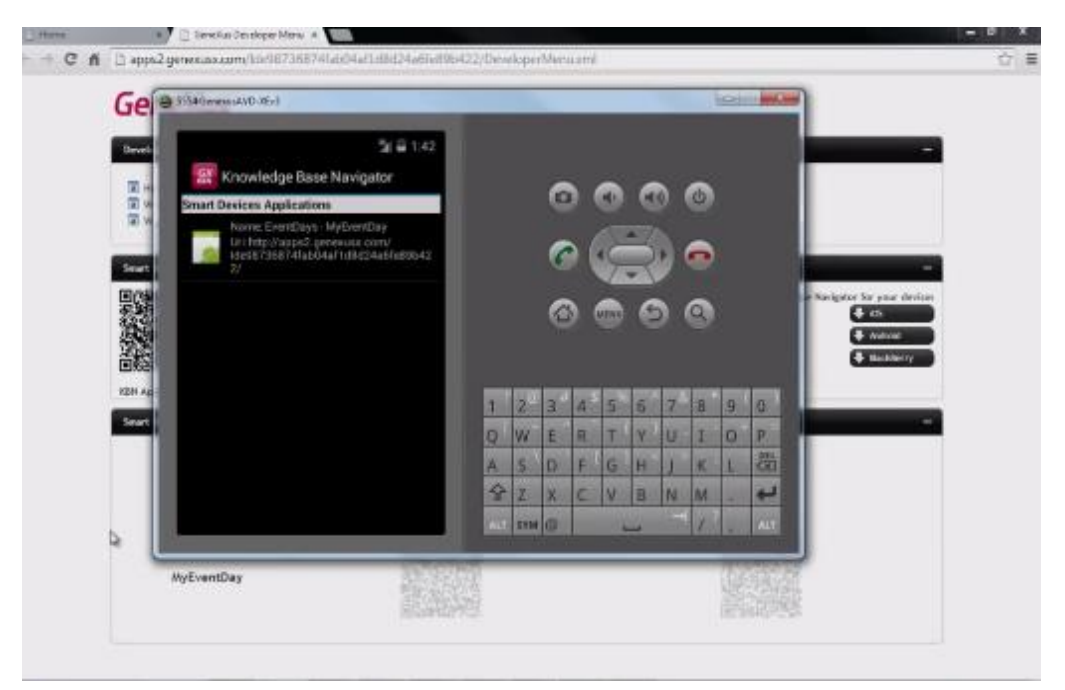

veremos que también se levantó, luego de levantarse el Developer Menu web, el **emulador de Android** con el **KBN** que mencionábamos

¿Por qué sucedió esto? Porque por defecto la plataforma main de generación de Smart Devices será Android, y no tenemos un dispositivo conectado a nuestra máquina. Luego veremos cómo prototipar directamente en el dispositivo.

Como vimos entonces mostrará las URLs de todos los objetos main para Smart devices.

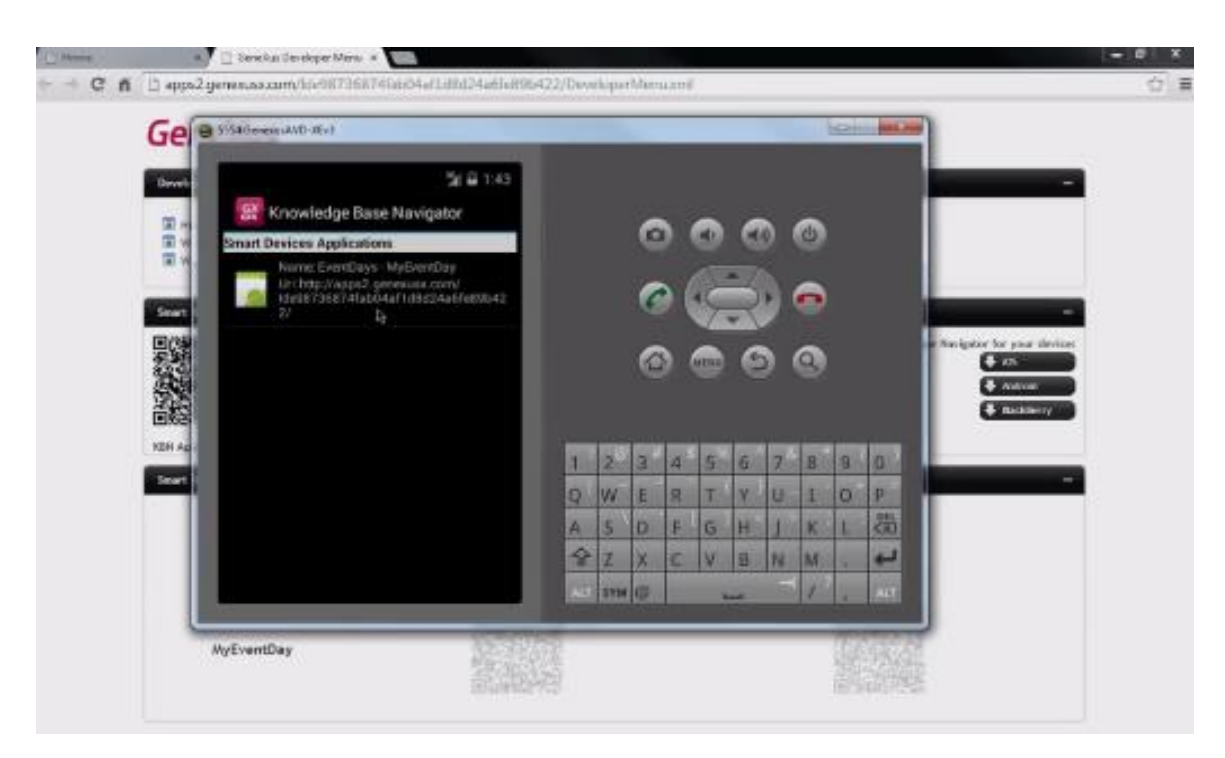

En este caso solamente tenemos el Dashboard MyEventDay.

Al ejecutarlo haciendo tap, vemos los dos ítems que habíamos especificado:

| 3554GmesusAVD YEs3 |                           |     |      |    |     |   |   |    |   | al  | -      |
|--------------------|---------------------------|-----|------|----|-----|---|---|----|---|-----|--------|
|                    | 5( iii 1:43               |     |      | 0  |     | ~ |   |    | ~ |     |        |
| Countries          | Contraction of the second |     |      | 6  | ) ( |   |   |    | • |     |        |
|                    | 4                         | 1   | 2    | 3  | 4   | 5 | 6 | 7  | 8 | 0   | 0      |
|                    |                           | 9   | W    | E  | R   | T | Y | U. | 1 | 0   | P<br>思 |
|                    |                           | 8   | Z    | X  | C   | V | 8 | N  | M | 100 | 4      |
|                    |                           | ALT | 5774 | 68 |     |   |   |    | 1 | -   | .441   |

Si hacemos tap sobre el ítem correspondiente a Countries, nos abre el list del work with.

Page.

| SSIGementsAVD-YEs3 |          |     |      |     |   |     |    |   |   |     | (d) |    |
|--------------------|----------|-----|------|-----|---|-----|----|---|---|-----|-----|----|
| Work With C        | ountry Q | +   |      |     |   |     | ~  |   |   | -   |     |    |
| 0                  | Brazil   |     |      |     | 0 | 2   | 9  | 6 | 9 | 0   |     |    |
| -                  | Canada   | - 1 |      |     | 6 | • ( | 10 | 3 |   | 0   |     |    |
|                    | Mexico   |     |      |     |   |     | 4  | - |   |     |     |    |
| •                  | Urugulay |     |      |     | 0 |     |    | 6 | 2 | α.) |     |    |
|                    | USA      |     |      |     |   |     |    |   |   |     |     |    |
|                    |          |     | 1    | 2   | 3 | 4   | 5  | 6 | 7 | 8   | 9   | 0  |
|                    |          |     | 0    | W   | E | R   | T) | 4 | U | 1   | 0   | P  |
|                    |          |     | A    | 5   | 0 | F   | G  | H | 1 | K   | L   | 00 |
|                    |          |     | Ŷ    | Z   | X | C   | Y  | B | N | M   | -   |    |
|                    |          |     | (11) | SYM | 0 | 4   |    | - |   | 11  | 10  | 2  |

Desde allí haciendo tap sobre uno de los elementos de la lista, por ejemplo Uruguay, vemos el Detail de ese país:

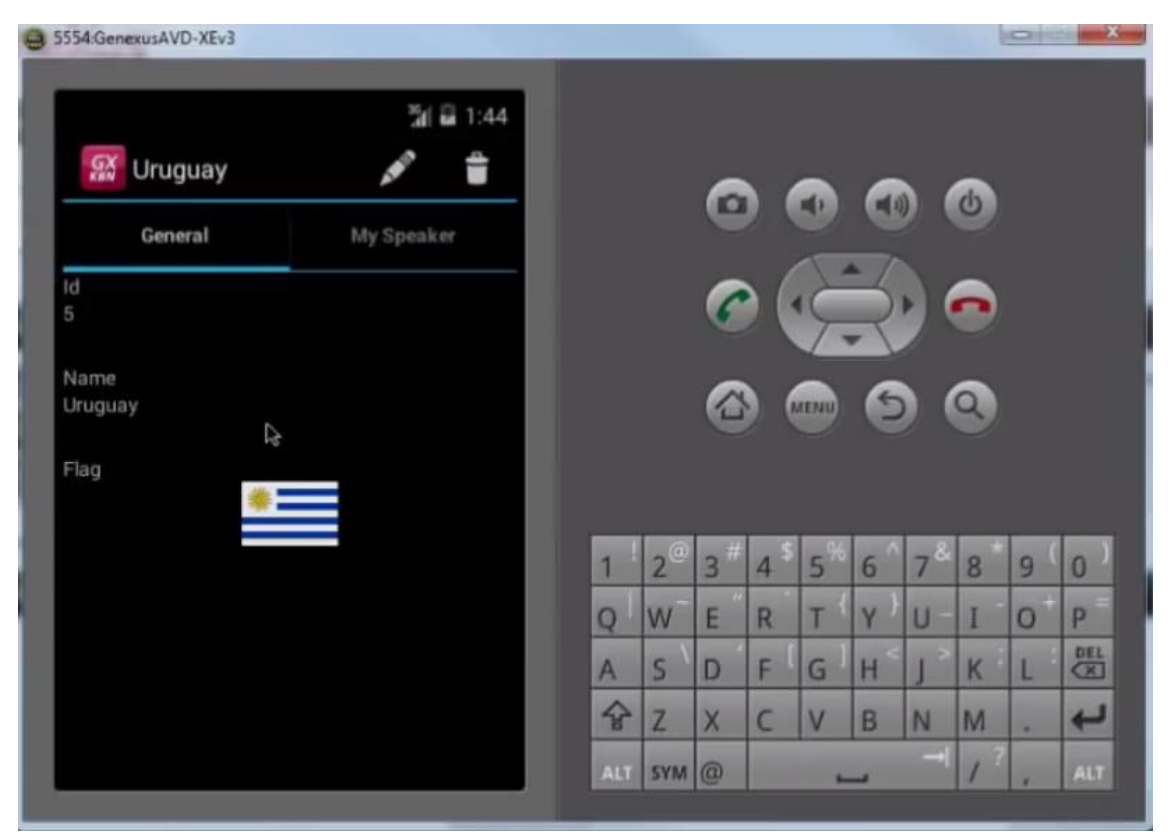

Tanto su sección **General**, como la sección correspondiente a los oradores de ese país, en decir su información relacionada:

Page 24

| 554:GenexusAVD-XEv3 |                   |   |                  |    |      |      |     |    | 1 |     |    |
|---------------------|-------------------|---|------------------|----|------|------|-----|----|---|-----|----|
| 🔛 Uruguay           | <b>3ii 월 1:44</b> |   |                  | ~  |      |      | ~   |    | ~ |     |    |
| General             | My Speaker        |   |                  | Ŀ  |      |      | C   |    | 0 |     |    |
| 104                 | Breogan           |   |                  | 6  |      | Ę    | R   |    |   |     |    |
| a de la             | Nicolas           |   |                  | -  |      |      |     |    |   |     |    |
| 9                   | Alejandro         |   |                  | e  |      | AEMU | 6   |    | 9 |     |    |
| 16.                 | Lucia             |   |                  |    |      |      |     |    |   |     |    |
|                     | Fabian            | 1 | ! 2 <sup>@</sup> | 3# | 4 \$ | 5*   | 6 ^ | 7& | 8 | 9 ( | 0  |
|                     | Javier            | Q | W                | E  | R    | T    | Y } | U- | I | 0   | P  |
| 2                   | Valeria           | A | S                | D  | F    | G    | H   | 1  | K | L   | CX |
|                     | Armando           | 4 | r Z              | X  | C    | V    | В   | N  | M |     | +  |
|                     | Authanuo          | A | LT SYM           | @  |      | -    | -   |    | 1 |     | AL |

Luego si sobre estos hacemos tap:

| <b>9</b> 5554:G | ienexusAVD-XEv3 |                    |   |      |                             |      |                |     |     | L |     | ×  |
|-----------------|-----------------|--------------------|---|------|-----------------------------|------|----------------|-----|-----|---|-----|----|
| 9               | 🕈 Uruguay       | <b>'āi  ≅</b> 1:44 |   |      |                             |      |                |     |     | ~ |     |    |
|                 | General         | My Speaker         |   |      | C                           |      |                |     |     | 9 |     |    |
|                 | 1               | Breogan            |   |      | C                           |      | Ę              | 3   |     |   |     |    |
|                 |                 | Nicolas<br>R       |   |      |                             |      |                |     |     |   |     |    |
|                 | 6               | Alejandro          |   |      | 0                           |      | IINU           | e   |     | 2 |     |    |
|                 | 10.             | Lucia              |   |      |                             |      |                |     |     |   |     |    |
|                 |                 | Fabian             | 1 | 2    | <sup>@</sup> 3 <sup>#</sup> | 4 \$ | 5 <sup>%</sup> | 6 ^ | 7&  | 8 | 9 ( | 0) |
|                 |                 | Javier             | Q | W    | / E                         | R    | T              | Y ) | U - | I | 0   | P  |
|                 | 0.              | Valeria            | A | S    | D                           | F    | G              | H   | J   | К | L   |    |
|                 | 8               | Armando            | 4 | er Z | . X                         | C    | V              | B   |     | M |     |    |

vemos que nos lleva directamente al Detail del Work With de MySpeakers, para mostrar (en modo view) la información detallada de ese speaker:

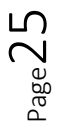

| 5554:GenexusAVD-XEv3                                                                               |    |    |            |                       |      |      |     | ł  | 0 |     |
|----------------------------------------------------------------------------------------------------|----|----|------------|-----------------------|------|------|-----|----|---|-----|
| <b>%i ≅</b> 1:45                                                                                   |    |    |            |                       |      |      |     |    |   |     |
| 🔛 Nicolas 💉 🝵                                                                                      |    |    | 6          |                       |      | 0    |     |    |   |     |
| 1d<br>2                                                                                            |    |    | G          |                       | 9    | 0    |     |    |   |     |
|                                                                                                    |    |    |            | <ul> <li>(</li> </ul> | 1.   | -1   |     |    |   |     |
| Name<br>Nicolas                                                                                    |    |    | 6          | 2                     | 5    | 2    |     | •  |   |     |
| N                                                                                                  |    |    | _          |                       |      |      |     | _  |   |     |
| Surname is                                                                                         |    |    |            |                       | IENU | 5    |     | 9) |   |     |
|                                                                                                    |    |    |            |                       |      |      |     |    |   |     |
| Full Name                                                                                          |    |    |            |                       |      |      |     |    |   |     |
| Juanticolas                                                                                        | 1  | .0 | <b>。</b> # | , 5                   | _%   | c^   | - & | 0  | 0 | 0   |
| Image                                                                                              | 1  | 2  | 3          | 4                     | 5    | D    | /   | 8  | 9 | 0   |
| ALC.                                                                                               | Q  | W  | E          | R                     | T    | Y    | U   | I  | 0 | P   |
| CVMini                                                                                             | A  | s  | D          | F                     | G    | H    | 1   | ĸ  | L | DEI |
| Mr. Jodal is a Systems Engineer graduated in the<br>School of Engineering of the University of the | \$ | 7  | x          | C                     | V    | в    | N   | M  |   | +   |
| Republic (Ununuay) He was a Professor at the                                                       | -  | -  |            |                       | 1.0  | 1.00 |     |    | - | -   |

### Haciendo scroll, como hicimos:

| 5554:GenexusAVD-XEv3                                                                                                    |          | _              |     |     |      |                |     |     | l   | 0   |    |
|----------------------------------------------------------------------------------------------------|----------|----------------|-----|-----|------|----------------|-----|-----|-----|-----|----|
| ät                                                                                                    | 1:45     |                |     |     |      |                |     |     |     |     |    |
| 🔛 Nicolas 🔊                                                                                                    | ÷        |                |     |     |      |                |     |     | _   |     |    |
|                                                                                                    |          |                |     | 0   |      | -              | C   | ) ( | 6   |     |    |
| CVMini<br>Ma Jadalia a Sustana Engineer andustadi                                                                                                    | a tha    |                |     |     |      | ~              | - 7 |     |     |     |    |
| Mr. Jodai is a Systems Engineer graduated i<br>School of Engineering of the University of the<br>Republic (University). He was a Professor at t<br>Country Id | e<br>ho  |                |     | C   |      | 5              | R   |     |     |     |    |
|                                                                                                    |          |                |     | _   |      |                |     |     | _   |     |    |
|                                                                                                    |          |                |     |     |      | AENU           | 6   |     | Q)  |     |    |
| Country Name                                                                                                    |          |                |     | -   |      |                |     |     |     |     |    |
| Uruguay 🖓                                                                                                    | >        |                |     |     |      |                |     |     |     |     |    |
| Phone                                                                                                    |          |                |     |     |      |                |     |     |     |     |    |
| 555-11-15-67                                                                                                    | <u>ر</u> | 1              | 20  | 3 # | 4 \$ | 5 <sup>%</sup> | 6   | 7&  | 8   | 9 ( | 0  |
| Address                                                                                                    | _        | 0              | W   | F   | R    | T              | v I | 11- | 1   | 0   | P  |
| 1215 Mac Eachen, Montevideo, Uruguay                                                                                                    | <b>Ŷ</b> | 4              |     | -   | 15   |                | -   | -   |     | -   | DE |
|                                                                                                    |          | A              | S   | D   | F    | G              | Н   | 1   | K   | L   | X  |
| Email                                                                                                    |          | \$             | Z   | X   | С    | V              | В   | N   | м   |     | +  |
| nejodategerexos.com                                                                                                    | $\sim$   | and the second |     | 0   |      |                |     |     | . ? |     | -  |
|                                                                                                    |          | ALT            | SYM | 0   |      | -              | -   |     | 1   | 1   | AL |

vemos que al lado de los campos correspondientes al país, al teléfono, a la dirección y al email, están apareciendo estos íconos.

Si hacemos tap sobre el del país:

 $P_{age}26$ 

| S554:GenexusAVD-XEv3                                                                                                    |             |     |        |        |        |     |        |            | l              |        | ×   |
|----------------------------------------------------------------------------------------------------|-------------|-----|--------|--------|--------|-----|--------|------------|----------------|--------|-----|
| Nicolas<br>Nicolas<br>Nicolas<br>CVMini<br>Mr. Jodal is a Systems Engineer graduated<br>Scountry Id<br>S<br>Country Name<br>Uruguay | in the etho |     |        | 0      |        |     |        |            | 6)<br>7)<br>8) |        |     |
| Phone<br>555-11-15-67                                                                                                    | s.          | 1   | 20     | 3 #    | 4 \$   | 5%  | 6      | 7 &        | 8              | 9(     | 0   |
| Address<br>1215 Mac Eachen, Montevideo, Uruguay                                                                                     | Ŷ           | Q   | W<br>S | E<br>D | R<br>F | T G | Y<br>H | U -<br>J ^ | I<br>K         | 0<br>L | P   |
| Email<br>nicjodal@genexus.com                                                                                                    | M           | Ŷ   | Z      | X      | С      | V   | В      | N          | M              |        | ł   |
|                                                                                                    | _           | ALT | SYM    | @      |        | -   | -      |            | 1              | r      | ALT |

vemos que nos lleva al **Detail** del Trabajar con países, para mostrarnos la información detallada de ese país:

| 554 General AVD-XEv3 |             |       |   |   |     |   |   |   |     | air | -      |
|----------------------|-------------|-------|---|---|-----|---|---|---|-----|-----|--------|
| Concel               | 5/ # 1:45   |       |   | 0 | , , | • | 0 |   | ٩   |     |        |
|                      | Pol Shreadd |       |   | 6 | a ( | 2 | 3 |   |     |     |        |
| -<br>Name<br>Laura   | _           |       |   | 6 |     |   | 6 |   | •   |     |        |
| Flag                 |             |       |   | e |     |   | e |   | 8   |     |        |
|                      |             | 1     | 2 | 3 | 4   | 5 | 6 | 7 | 8   | 9   | 0      |
|                      | _           | 0     | W | E | R   | T | Y | U | 1   | 0   | P      |
|                      |             | A     | 5 | D | F   | G | H | F | K   | L   | DEL CO |
|                      |             | 8     | z | X | C   | V | B | N | M   |     | ÷      |
|                      |             | and a | - | - |     | • | - |   | 100 |     |        |

Volvamos con el botón de back del emulador:

Page ∠

| 5554 GeneralsAVD-XEv3 |           |     |     |   |     |   |   |   | 1 | Q | - |
|-----------------------|-----------|-----|-----|---|-----|---|---|---|---|---|---|
| Uruguay<br>Gimeral    | MySpeeker |     |     | 0 | , ( | 0 | 0 | 0 | ٢ |   |   |
| ut<br>S               |           |     |     | C |     | 5 | R |   | • |   |   |
| Name<br>Gragoay       | _         |     |     | 0 |     |   |   |   | 0 |   |   |
| Flag                  | 4         | _   |     |   |     | - |   |   |   |   |   |
|                       |           | 1   | 2   | 3 | 4   | 5 | 6 | 7 | 8 | 9 | 0 |
|                       | _         | Q   | W   | E | R   | T | Y | U | 1 | 0 | P |
|                       | _         | A   | 5   | D | F   | G | H | 1 | K | L | 8 |
|                       |           | 8   | z   | x | C   | V | B | N | M | - | t |
|                       |           | ALT | SYM | m |     |   | - |   | 1 |   |   |

En cada dispositivo Android se encontrará el botón correspondiente.

Ahora si vamos al teléfono:

| 554:GenexusAVD-XEv3                                                                                                    |          |     |            |    |          |           |    |     | 1   |     |      |
|----------------------------------------------------------------------------------------------------|----------|-----|------------|----|----------|-----------|----|-----|-----|-----|------|
| 3/ B 1:                                                                                                    | 46       |     |            |    |          |           |    |     |     |     |      |
| 🐼 Nicolas 🥒 🕯                                                                                                    | ;        |     |            |    |          |           |    |     |     |     |      |
|                                                                                                    |          |     |            | 0  |          |           | 1  |     | 3   |     |      |
| CVMini                                                                                                    |          |     |            |    |          |           |    |     |     |     |      |
| Mr. Jodal is a Systems Engineer graduated in the<br>School of Engineering of the University of the<br>Republic (Trunuay). He was a Professor at the<br>Country Id |          |     |            | 6  |          | Ę         | R  |     | •   |     |      |
| 5                                                                                                    |          |     |            | _  |          |           |    |     |     |     |      |
|                                                                                                    |          |     |            |    |          | AENU      | (5 |     | Q)  |     |      |
| Country Name                                                                                                    |          |     |            |    |          |           |    |     |     |     |      |
| Uruguay                                                                                                    | >        |     |            |    |          |           |    |     |     |     |      |
| Phone                                                                                                    |          |     |            |    |          |           |    |     |     |     |      |
| 555-11-15-67                                                                                                    | ف        | 1   | <u>,</u> @ | 2# | 1 \$     | <b>_%</b> | 6  | 78  | 0   | 0   | 0    |
|                                                                                                    | 3        | -   | 4          | 2  | 4        | 5         | 0  | 1   | 0   | 3   | U    |
| Address                                                                                                    |          | 0   | W          | E  | R        | T         | Y  | U - | I   | 0   | P    |
| 1215 Mac Eachen, Montevideo, Uruguay                                                                                                    | <b>Ŷ</b> |     |            | -  | - 1      | -1        |    | . > | -   | . 3 | DEL  |
|                                                                                                    |          | A   | S          | D  | F        | G         | H  | J   | K   | L   | X    |
| Email                                                                                                    |          | \$  | 7          | X  | C        | V         | R  | N   | M   | -   | 4    |
| nicjodal@genexus.com                                                                                                    | $\sim$   | -   | ha         | A  | C.       | V         | D  |     | 141 | *   | 1000 |
|                                                                                                    |          | ALT | SYM        | 0  | (married |           |    |     | 1   |     | ALT  |

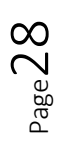

nos va a abrir la aplicación del dispositivo para realizar llamadas telefónicas:

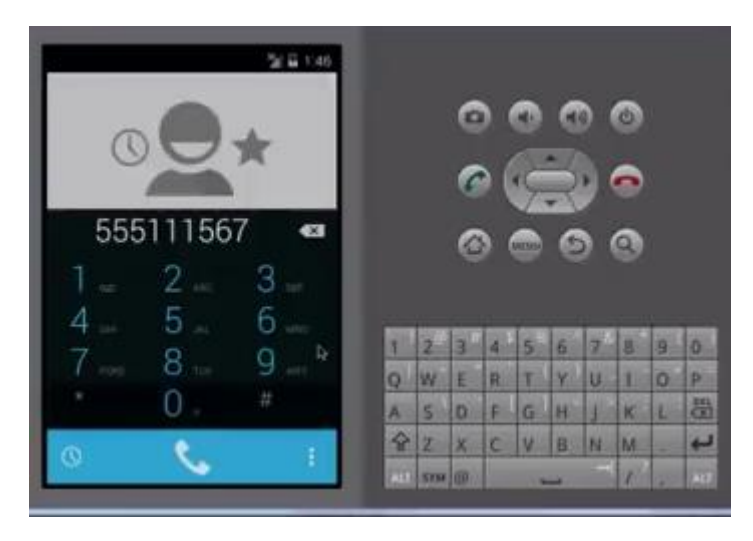

Aquí vemos en funcionamiento el dominio semántico: Phone. Nos permite entonces la integración con esa aplicación nativa del dispositivo.

Ahora volvemos con back:

| 5554:GenexusAVD-XEv3 |     |     |    |      |                |     |          | b | 0   | ×   |
|----------------------|-----|-----|----|------|----------------|-----|----------|---|-----|-----|
| <u>湖</u> ( 🖬 1:46    |     |     |    |      |                |     |          |   |     |     |
|                      |     |     | 0  |      | 0              | 0   | ) (      | ψ |     |     |
|                      |     |     | C  |      | È              | R   |          |   |     |     |
| 555111567 🗠          |     |     |    |      | IENIU          | 6   |          | 2 |     |     |
| 1 ap 2 ABC 3 DEF     |     |     |    |      |                |     | <b>5</b> |   |     |     |
| 4 GHI 5 JAG. 6 MARD  | 1   | 20  | 3# | A \$ | 5%             | 6   | 7&       | 8 | g ( | ۵)  |
| 7 PORS 8 TLM 9 WAY   | Q   | W   | E  | R    | т <sup>(</sup> | Y I | Ú-       | I | 0   | P   |
| * 0 . #              | A   | s ` | D  | F [  | G              | Η < | J ~      | к | L   |     |
| 0 . :                | Ŷ   | Z   | X  | С    | V              | В   | N        | Μ |     | ÷   |
|                      | ALT | SYM | @  |      | -              | 4   | -        | 1 |     | ALT |

Si hacemos tap sobre la dirección:

Page 🖌

| 3 5554:GenexusAVD-XEv3                                                                                                    | X                                                                                                    |
|----------------------------------------------------------------------------------------------------|----------------------------------------------------------------------------------------------------|
| Micolas                                                                                                    |                                                                                                    |
|                                                                                                    |                                                                                                    |
| CVMini<br>Mr. Jodal is a Systems Engineer graduated in the<br>School of Engineering of the University of the<br>Republic (Engineering) He was a Professor at the<br>Country Id |                                                                                                    |
| S<br>Country Name<br>Uruguay                                                                                                    | 3                                                                                                    |
| Phone 555-11-15-67                                                                                                    | 1 <sup>1</sup> 2 <sup>@</sup> 3 <sup>#</sup> 4 <sup>\$</sup> 5 <sup>%</sup> 6 <sup>^</sup> 7 <sup>&amp;</sup> 8 <sup>*</sup> 9 (0) |
| Address                                                                                                    | Q W E R T Y U I O P                                                                                                    |
| 1215 Mac Eachen, Montevideo, Uruguay                                                                                                    | A S D F G H J K L 🕅                                                                                                    |
| Email<br>piciodal@generus.com                                                                                                    | & Z X C V B N M . ₽                                                                                                    |
|                                                                                                    | ALT SYM @ /?, ALT                                                                                                    |

Nos va a abrir el mapa de google que tenemos instalado en el dispositivo:

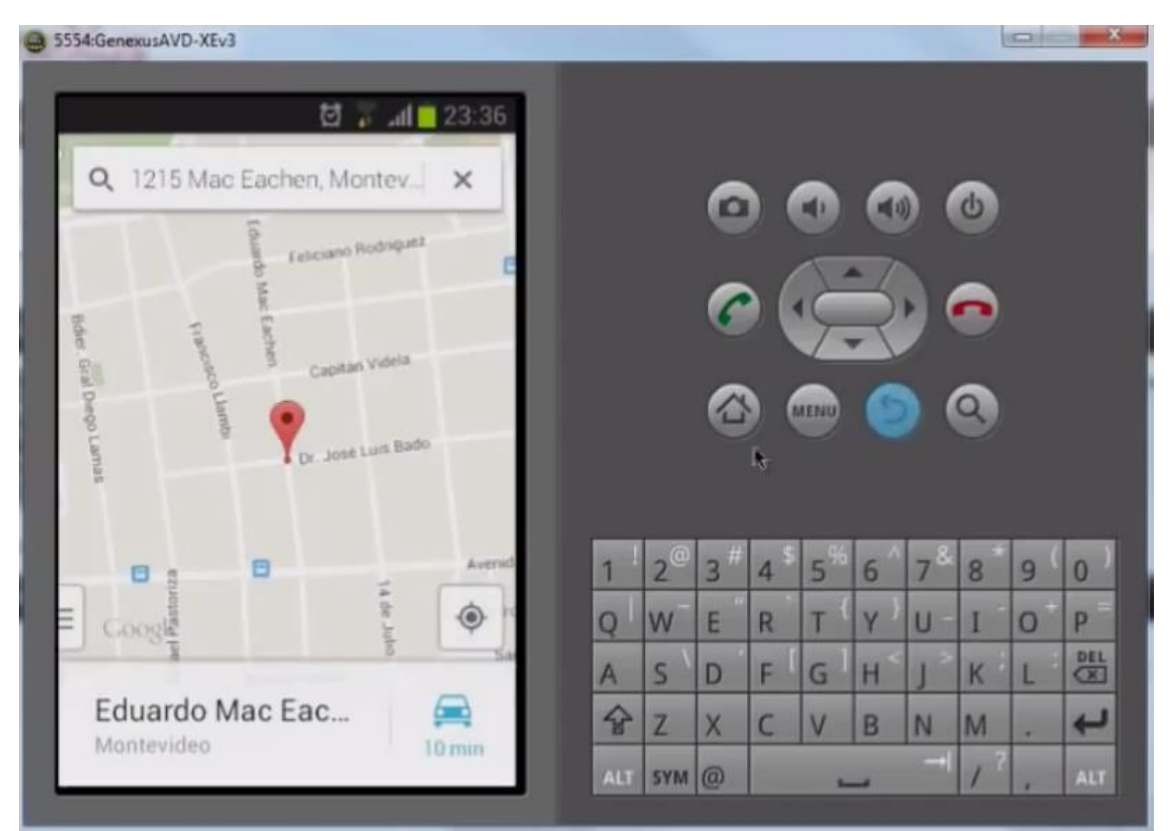

y si el tap lo hacemos sobre el mail:

 ${}^{\rm Page}30$ 

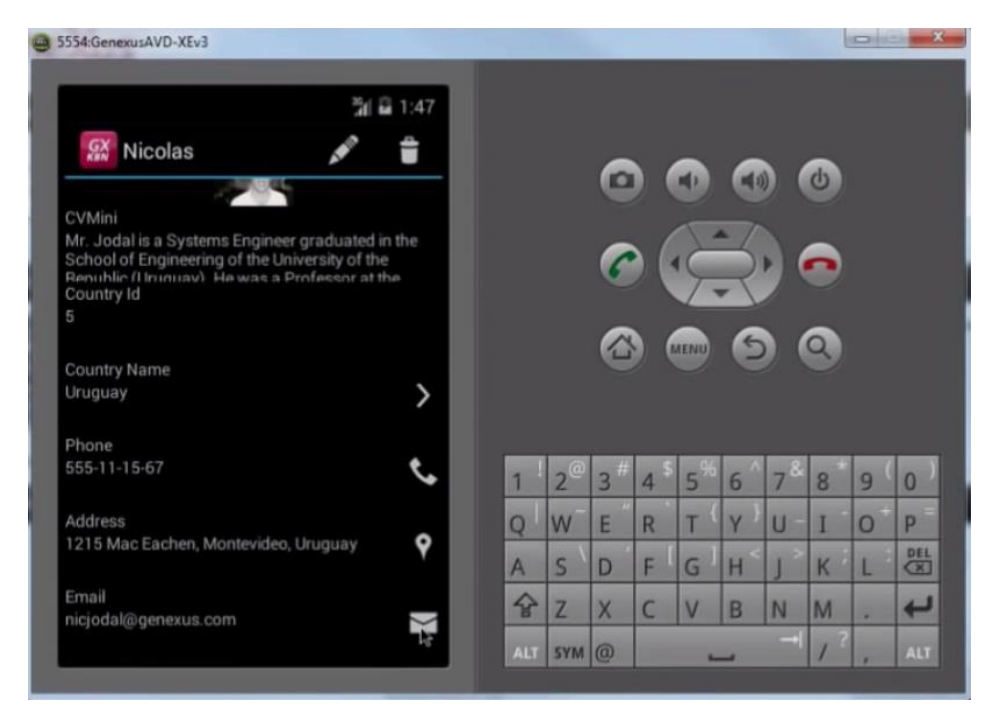

Nos va a preguntar cuál de las aplicaciones de correo instaladas en el dispositivo queremos utilizar para enviarle un email a esa dirección:

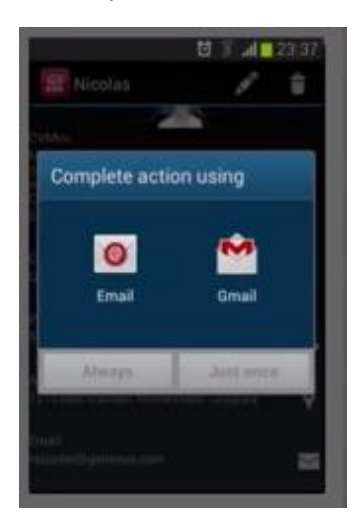

Estando en la pantalla de Detail de un Speaker:

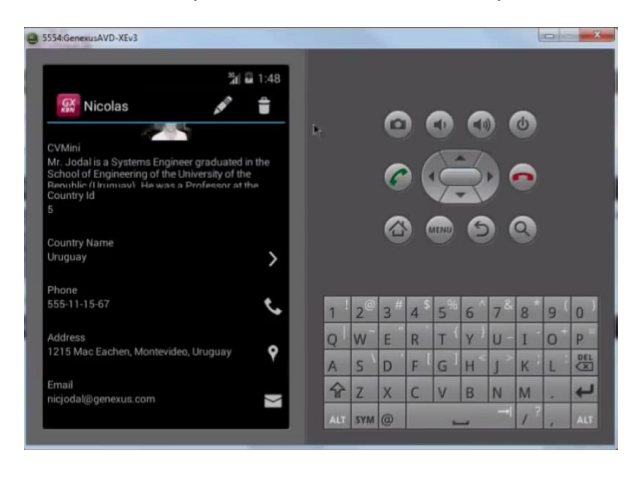

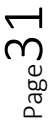

podríamos desear modificar sus datos. Para ello, haciendo tap sobre el botón:

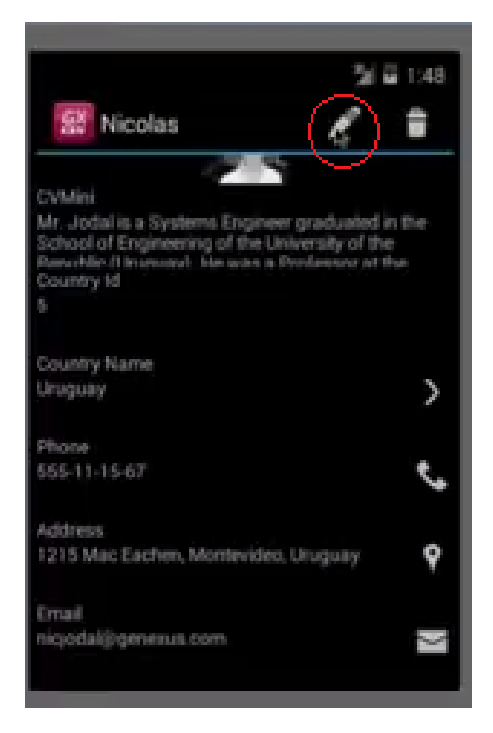

accedemos a la pantalla de Edit, de la Section (General).

Y podemos modificar cualquiera de estos datos.

A la misma pantalla también accederíamos

| 554:GenexusAVD-XEv3                  |   |    |     |      |                |     |     | 1        |   |     |
|--------------------------------------|---|----|-----|------|----------------|-----|-----|----------|---|-----|
| 개 월 1:48                             |   |    |     |      |                |     |     | ~        |   |     |
| ld                                   |   |    | 0   |      | щP)            | ED  |     | 3        |   |     |
| 2                                    |   |    |     |      |                |     |     |          |   |     |
| Nama                                 |   |    | 0   |      | Z              | -   |     |          |   |     |
| Name                                 |   |    | •   |      | 7              | 7   |     | •        |   |     |
| Nicolas                              |   |    |     |      | -              | -   |     |          |   |     |
| Surname                              |   |    |     |      | AENU           |     |     | <b>a</b> |   |     |
| Jodal                                |   |    |     |      |                |     |     |          |   |     |
| Full Name<br>Jodal Nicolas           |   |    |     |      |                |     |     |          |   |     |
| Image                                | 1 | 2@ | 3#  | 4 \$ | 5 <sup>%</sup> | 6 ^ | 7 * | 8        | 9 | 0   |
| a Bir                                | Q | W  | Е   | R    | T              | Y F | U - | I        | 0 | P   |
| CVMini                               | A | s  | D   | F    | G              | Н < | 1.  | к        | L | No. |
| Mr. Jodal is a Systems Engineer grad | 슝 | Z  | X   | С    | V              | в   | N   | М        |   |     |
| Country Id                           |   | 1  | 100 |      |                |     |     | 2        |   | Ľ   |

Desde.... Voy a presionar aquí:

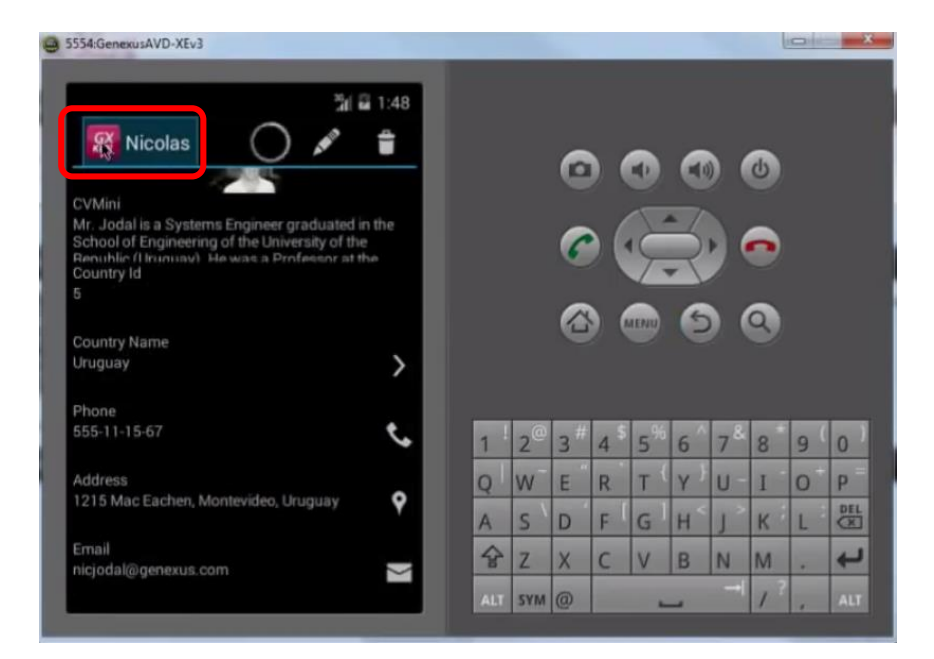

Y vamos a ver como vamos directamente al Dashboard nuevamente:

| G 5554:GenexusAVD-XEv3 |                                                                                                    | - |
|------------------------|----------------------------------------------------------------------------------------------------|---|
| 3년 🖬 1:48              |                                                                                                    |   |
| <u>8</u>               | 000                                                                                                    |   |
| <b>@</b>               | e 👝 e                                                                                                    |   |
| Countries Speakers     |                                                                                                    |   |
|                        |                                                                                                    |   |
|                        | 1 <sup>!</sup> 2 <sup>@</sup> 3 <sup>#</sup> 4 <sup>\$</sup> 5 <sup>%</sup> 6 <sup>^</sup> 7 <sup>&amp;</sup> 8 <sup>*</sup> 9 (0) |   |
|                        | Q W E R T Y U I O P                                                                                                    |   |
|                        | A S D F G H J K L                                                                                                    |   |
|                        | 😚 Z X C V B N M . 🖊                                                                                                    |   |
|                        |                                                                                                    |   |

Desde el List de speakers:

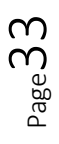

| Countries          | ∰ آ 1:48<br>به<br>peakers                                                                      |                                                                                                    |
|--------------------|------------------------------------------------------------------------------------------------|----------------------------------------------------------------------------------------------------|
|                    |                                                                                                | $\begin{array}{c ccccccccccccccccccccccccccccccccccc$                                                                                                    |
|                    |                                                                                                |                                                                                                    |
| 54:GenexusAVD-XEv3 |                                                                                                |                                                                                                    |
| Work With          | کٹا 🖬 1:49<br>MySp                                                                             | 0000                                                                                                    |
| Work With          | Alejandro                                                                                      |                                                                                                    |
| Work With          | MySp<br>Alejandro<br>Alejandro<br>Armando                                                      |                                                                                                    |
| Work With          | MySp Alejandro<br>Alejandro<br>Armando<br>Breogan                                              |                                                                                                    |
| Work With          | MySp Alejandro<br>Alejandro<br>Armando<br>Breogan<br>Fabian                                    |                                                                                                    |
| Work With          | MySp Alejandro<br>Alejandro<br>Armando<br>Breogan<br>Fabian<br>Fabian                          |                                                                                                    |
| Work With          | MySp Alejandro<br>Alejandro<br>Armando<br>Breogan<br>Fabian<br>Fabian<br>Fabian                | Image: Second state state sta |
| Work With          | MySp<br>Alejandro<br>Alejandro<br>Armando<br>Breogan<br>Fabian<br>Fabian<br>Fabian<br>Fernando | $ \begin{array}{c}                                     $                                                                                                    |

Ahora lo que hacemos es elegir insertar un nuevo orador:

| S554:GenexusAVD-XEv3           |                                                                                                    |
|--------------------------------|----------------------------------------------------------------------------------------------------|
| ﷺ ⊒ 1:49<br>∰ Work With MySp Q | ~ ~ ~ ~                                                                                                    |
| Filter                         |                                                                                                    |
| Insert                         | e ( 💭 O                                                                                                    |
| Armando                        |                                                                                                    |
| Breogan                        | 8 <b>e</b> 8                                                                                                    |
| Fabian                         |                                                                                                    |
| Fabian                         | 1 <sup>!</sup> 2 <sup>@</sup> 3 <sup>#</sup> 4 <sup>\$</sup> 5 <sup>%</sup> 6 <sup>^</sup> 7 <sup>&amp;</sup> 8 <sup>*</sup> 9 (0) |
| Fernando                       | Q W E R T Y U I O P                                                                                                    |
| Gonzalo                        | A S D F G H J K L 🖾                                                                                                    |
|                                | ∲ZXCVBNM. ↓                                                                                                    |

En este caso se estará llamando a esta pantalla:

|            | 🎢 🖬 1:49              |    |      |   |     |                |                    |     |          |   |    |
|------------|-----------------------|----|------|---|-----|----------------|--------------------|-----|----------|---|----|
| SX.        | $\checkmark$ $\times$ |    |      |   |     |                |                    |     | ~        |   |    |
| ld         |                       |    |      | 0 |     |                | C                  |     | 0        |   |    |
|            |                       |    |      |   |     |                | - /                |     |          |   |    |
| Name       |                       |    |      | 6 |     | C              | $\supset$          |     |          |   |    |
|            |                       |    |      |   |     | 1              | - 1                |     |          |   |    |
| Surname    |                       |    |      |   | ) ( | AENU           | 6                  |     | <b>Q</b> |   |    |
|            |                       |    |      |   |     |                |                    |     |          |   |    |
| Full Name  |                       |    |      |   |     |                |                    |     |          |   |    |
| la .       | _                     |    | 0    | # |     | - 04           |                    |     |          |   |    |
| Image      |                       | 1  | 2    | 3 | 4   | 5              | 6                  | 7 * | 8        | 9 | 0  |
|            |                       | Q  | W    | E | R   | T              | Y                  | U - | I        | 0 | P  |
| CVMini     |                       | A  | s `  | D | F   | G <sup>1</sup> | H. <sup>&lt;</sup> | 12  | K        | L | 00 |
| CVMini     |                       | \$ | Z    | x | С   | V              | В                  | N   | M        |   | 4  |
| Country Id |                       |    | CVAL | 0 | -   |                |                    |     | 1?       |   |    |

# de Edit pero en modo Insert:

| 5554:GenexusAVD-XEv3 |     |     |     |   |      |   |                 | l  |   |     |
|----------------------|-----|-----|-----|---|------|---|-----------------|----|---|-----|
| 월 월 1:49<br>፼        |     |     |     |   |      |   |                 |    |   |     |
| Id                   |     |     | 0   |   |      |   |                 | C  |   |     |
| u<br>Name<br>Name    |     |     | 6   |   | Ę    | R |                 | •  |   |     |
| Surname              |     |     | 6   |   | IENU | 6 |                 | 9  |   |     |
| Full Name            | -   |     |     | ~ | 04   |   | 0               | -  |   | _   |
| Image                | 1   | 2   | 3 " | 4 | 5    | 6 | 7 <sup>**</sup> | 8  | 9 | 0   |
|                      | Q   | W   | E   | R | T    | Y | U -             | I  | 0 | P   |
| CVMini               | A   | s   | D   | F | G    | H | ^ ا             | к  | L | DEL |
| CVMini               | 슝   | Z   | x   | C | V    | в | N               | M  |   | t   |
| Country Id           | ALT | SYM | @   |   | -    | _ |                 | 1? |   | ALT |

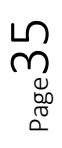

## mientras que en el otro caso que veíamos:

| G 5554:GenexusAVD-XEv3 |             | X                                                                                                    |
|------------------------|-------------|----------------------------------------------------------------------------------------------------|
|                        | ãi 🖬 1:49   |                                                                                                    |
| 🔛 Work With MySp       | <b>्</b> :  | ~ ~ ~ ~                                                                                                    |
| Alejandro              |             |                                                                                                    |
| Alejandro              |             | c 👝 🙃                                                                                                    |
| Armando                |             |                                                                                                    |
| Breogan                |             | 🕑 🖤 🦃 🕓                                                                                                    |
| Fabian                 |             |                                                                                                    |
| Fabian                 |             | 1 <sup>!</sup> 2 <sup>@</sup> 3 <sup>#</sup> 4 <sup>\$</sup> 5 <sup>%</sup> 6 <sup>^</sup> 7 <sup>&amp;</sup> 8 <sup>*</sup> 9 <sup>(</sup> 0 <sup>)</sup> |
| Fernando               |             | Q W E R T Y U I O P                                                                                                    |
| Gonzalo                |             | A S D F G H J K L 🖾                                                                                                    |
| Guillermo              |             |                                                                                                    |
| S554:GenexusAVD-XEv3   | _           |                                                                                                    |
|                        | ଲ୍ଲି 🖬 1:49 |                                                                                                    |
| Work With MySp         | Q.          | 0 0 0 0                                                                                                    |
| Gonzalo                | _           |                                                                                                    |
| Guillermo              |             |                                                                                                    |
| Gustavo                | _           |                                                                                                    |
| Ignacio                | _           | 8 W 8 8                                                                                                    |
| Javier                 |             |                                                                                                    |
| Lucia                  |             | 1 <sup>1</sup> 2 <sup>@</sup> 3 <sup>#</sup> 4 <sup>\$</sup> 5 <sup>%</sup> 6 <sup>^</sup> 7 <sup>&amp;</sup> 8 <sup>*</sup> 9 <sup>(</sup> 0 <sup>)</sup> |
| Nicolas                |             | Q W E R T Y U I O P                                                                                                    |
| Sebastian              | n           | $2 \times C \times B \times M$                                                                                                    |
| Valeria                |             |                                                                                                    |

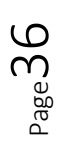

| 3554:GenexusAVD-XEv3                                                                                                    |     |     |     |   |                |     |    | ł  |              |    |
|----------------------------------------------------------------------------------------------------|-----|-----|-----|---|----------------|-----|----|----|--------------|----|
| 제 월 1:50<br>Nicolas 이 옷 출                                                                                                    |     |     | 6   |   |                | 6   |    | Ċ) |              |    |
| 2                                                                                                    |     |     |     |   |                | _   |    |    |              |    |
| Name<br>Nicolas                                                                                                    |     |     | 6   |   | Ś.             | R   |    |    |              |    |
| Surname<br>Jodal                                                                                                    |     |     |     |   | ATINU          | 6   |    | 9  |              |    |
| Full Name<br>Jodal Nicolas                                                                                                    | _   |     |     |   |                |     |    |    |              |    |
| Image                                                                                                    | 1   | 2@  | 3 # | 4 | 5 <sup>%</sup> | 6   | 7* | 8  | 9 (          | 0  |
| a de r                                                                                                    | Q   | W   | E   | R | T              | Y } | U- | I  | 0            | P  |
| CVMini                                                                                                    | A   | s \ | D   | F | G              | H < | 12 | к  | L            | DE |
| Mr. Jodal is a Systems Engineer graduated in the<br>School of Engineering of the University of the<br>Beauthin (University), Hawas a Response of the | Ŷ   | Z   | x   | С | V              | в   | N  | М  |              | +  |
| Country Id                                                                                                    | ALT | SYM | 0   |   |                | 127 |    | 13 | Common State | -  |

# Se llamaba de modo **Update**.

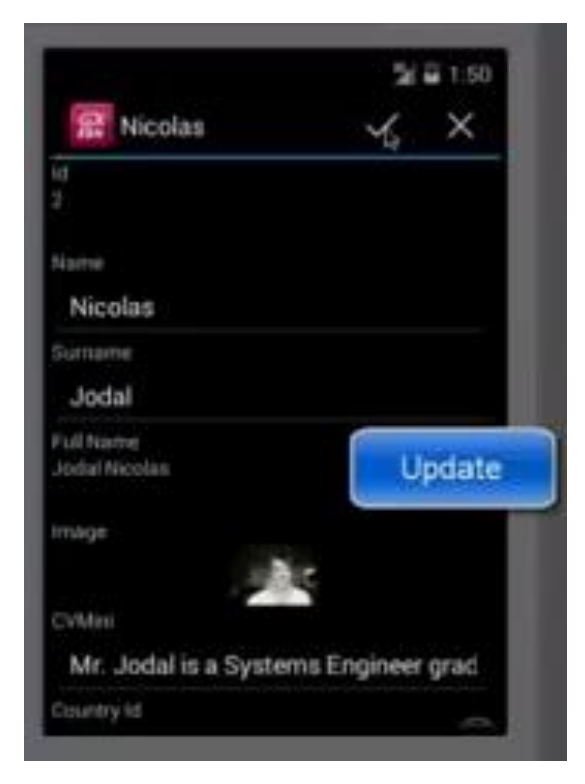

Supongamos que vamos a eliminar el nombre y vamos a intentar grabar.

Page37

|                                      |   | _    |            |     |      |           |     |    |   |    |
|--------------------------------------|---|------|------------|-----|------|-----------|-----|----|---|----|
| ືສ( 🖬 1:50                           |   |      |            |     |      |           |     |    |   |    |
| 🗭 Nicolas 🗹 🗙                        |   |      | _          |     |      |           |     | _  |   |    |
| Id Id                                |   |      | 0          |     | HD)  | CD        | ) ( | 6  |   |    |
| 2                                    |   |      |            |     |      | • /       |     |    |   |    |
| Name                                 |   |      | 6          |     | (Ç   | $\supset$ |     |    |   |    |
| Name                                 |   |      |            |     | 1.   | - ]       |     |    |   |    |
| Sumame                               |   |      |            | ) ( | MENU | 6         |     | 9  |   |    |
| Jodal                                |   |      |            |     |      |           |     |    |   |    |
| Full Name                            |   |      |            |     |      |           |     |    |   |    |
| Jodai Nicolas                        |   |      | <b>。</b> # | . 5 | - 96 | _ ^       | - 8 |    |   |    |
| Image                                | 1 | 2    | 3          | 4   | 5    | 6         | 1   | 8  | 9 | 0  |
| A DE C                               | Q | W    | E          | R   | T    | Y         | U-  | I  | 0 | P  |
| CVMini                               | A | S    | D          | F   | G    | H <       | J   | K  | L | DE |
| Mr. Jodal is a Systems Engineer grad | Ŷ | Z    | X          | С   | V    | в         | N   | M  |   | 4  |
| Country Id                           |   | CV14 | 0          |     |      |           | -+  | 13 |   | -  |

### Nos muestra este error:

|                           | <b>%</b> i 1:50   |
|---------------------------|-------------------|
| SE Nicolas                | $\sim \times$     |
|                           |                   |
|                           |                   |
|                           |                   |
| Error                     |                   |
| The Speaker Name<br>empty | must not be       |
| 94<br>                    |                   |
| OK                        |                   |
| 1000                      |                   |
| Mr. Indal is a Soctore    | a Epoinear arad   |
| Summer and a system       | a calgineer yr bu |
|                           |                   |

¿Dónde está especificado ese error y ese mensaje?

En la transacción MySpeaker a través de la regla que habíamos definido.

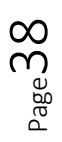

¿Qué es lo que está sucediendo entonces? Que para actualizar la información se está ejecutando el business component.

Así que vamos a dejar el nombre:

| S554:GenexusAVD-XEv3       |                                                                                                    |
|----------------------------|----------------------------------------------------------------------------------------------------|
| Micolas ✓ X                |                                                                                                    |
| 1d<br>2                    |                                                                                                    |
| Name<br>Nicolas            |                                                                                                    |
| Surname                    | △                                                                                                    |
| Full Name<br>Jodal Nicolas |                                                                                                    |
| Image                      | 1 <sup>1</sup> 2 <sup>@</sup> 3 <sup>#</sup> 4 <sup>5</sup> 5 <sup>%</sup> 6 <sup>^</sup> 7 <sup>&amp;</sup> 8 <sup>+</sup> 9 <sup>(</sup> 0 <sup>)</sup> |
| - A.C.                     | Q W E R T Y U I O P                                                                                                    |
| CVMini                     | A S D F G H I K I CE                                                                                                    |

Si ahora intentamos por ejemplo modificar el país, vemos que tiene este icono aquí:

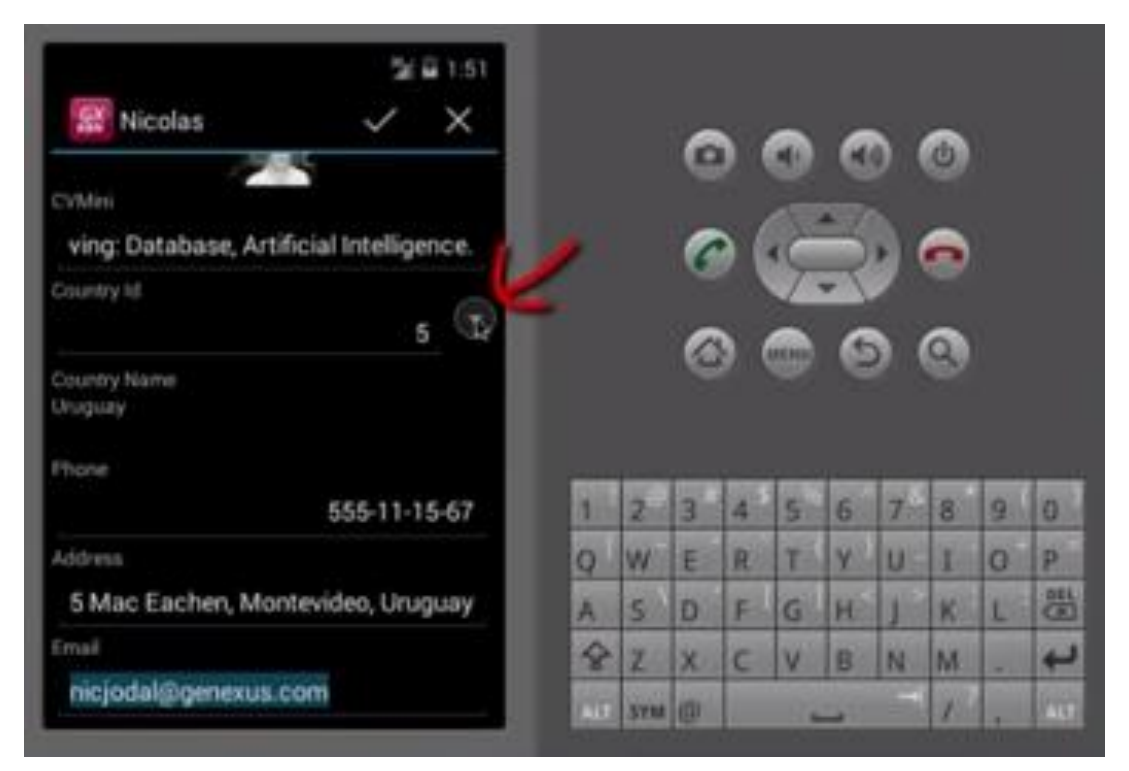

y si hacemos tap sobre el mismo, estaremos llamando una lista de selección para elegir el país que deseamos.

Page 35

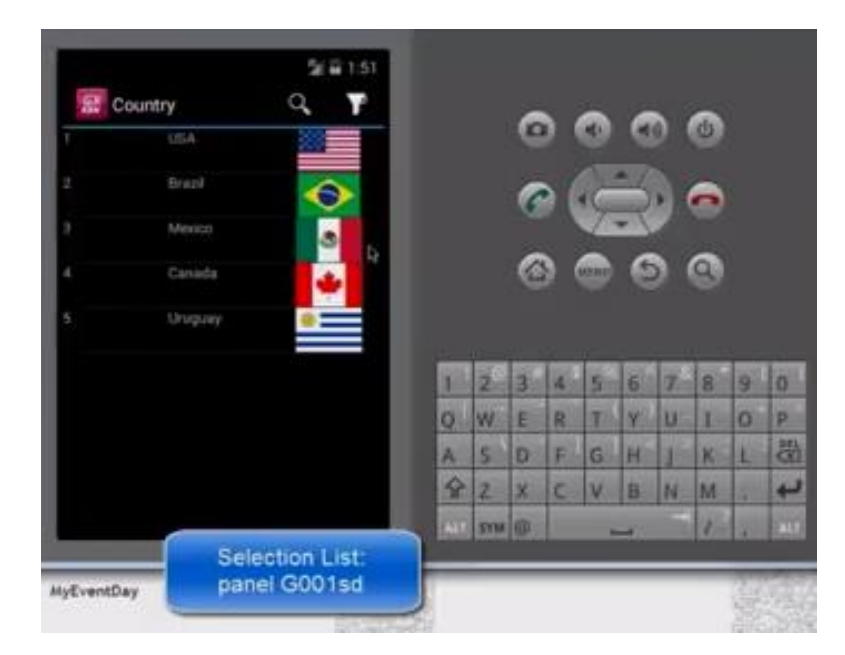

Es decir, al igual que en web se creaban las listas de selección para las claves primarias y para las claves foráneas, en las aplicaciones para Smart Devices, se crearán objetos **de tipo panels for Smart Devices**, para implementar las listas de selección correspondientes a las claves primarias.

Por ejemplo, elijo Canadá y vemos como automáticamente trae ese valor. No voy a grabar los datos.

Ahora, si vamos al List nuevamente:

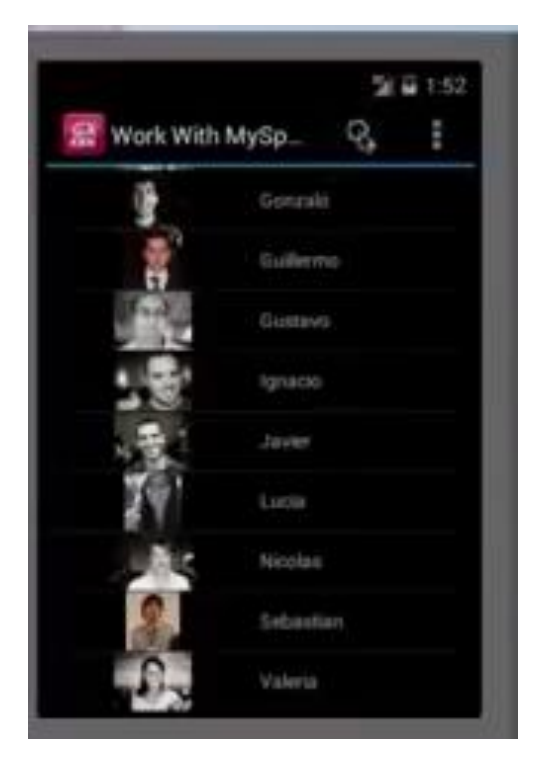

Vemos que podemos tanto hacer un search:

| @ 5554:Genex | rusAVD-XEv3  |           |          |      |   |                                  |                |        |                |            |                    |   |                       |         | ×        |
|--------------|--------------|-----------|----------|------|---|----------------------------------|----------------|--------|----------------|------------|--------------------|---|-----------------------|---------|----------|
| <u>SX</u> V  | Work With My | /Sp       | 31<br>G2 | 1:52 |   |                                  |                |        |                |            |                    | ~ |                       |         |          |
|              | ġ.           | Gonzalo   |          |      |   |                                  | e              |        |                | C          |                    | 9 |                       |         |          |
|              | -            | Guillermo |          |      |   |                                  | 6              |        | ł              | 3          |                    | • |                       |         |          |
|              |              | Gustavo   |          |      |   |                                  | 0              |        |                |            |                    |   |                       |         |          |
|              |              | Ignacio   |          |      |   |                                  | C              | 2      | MENU           | e          |                    | 9 |                       |         |          |
|              | A.           | Javier    |          |      |   |                                  |                |        |                |            |                    |   |                       |         |          |
|              | 191          | Lucia     |          |      | 1 | 2@                               | 3#             | 4      | 5              | 6          | 78                 | 8 | 9                     | 0       |          |
|              | 100          | Nicolas   |          |      | Q | W                                | E              | R      | T              | Y )        | U                  | I | 0                     | P       |          |
|              | 2.           | Sebastia  | 1        |      | A | 5                                | V              | F      | G              | H          | 1                  | K | L                     |         |          |
| 5554:Genexu  | ISAVD-XEv3   |           |          |      |   |                                  |                |        |                |            |                    | 1 |                       |         | <u> </u> |
|              |              |           | 계요       | 1:53 |   |                                  |                |        |                |            |                    |   |                       |         |          |
| < <u>63</u>  | Alej         |           |          | ×    |   |                                  | 6              |        |                | 6          |                    | 6 |                       |         |          |
|              | Alejandro    | 0         | \$       |      |   |                                  |                |        |                | 7          |                    |   |                       |         |          |
|              | Armando      |           |          |      |   |                                  | C              |        | 5              | R          |                    | • |                       |         |          |
|              | Breogan      |           |          |      |   |                                  |                |        | AENU           | 6          |                    | 9 |                       |         |          |
|              | Fabian       |           |          |      |   |                                  |                |        |                |            |                    |   |                       |         |          |
|              | Fernando     |           |          |      | 1 | 2 <sup>@</sup><br>W <sup>-</sup> | 3 <sup>#</sup> | 4<br>R | 5 <sup>%</sup> | 6 ^<br>Y ) | 7 <sup>&amp;</sup> | 8 | 9 (<br>0 <sup>+</sup> | 0)<br>P |          |
|              | Gonzalo      |           |          |      | A | s`                               | D              | F      | G <sup>1</sup> | H          | 1>                 | K | L                     | DEL     |          |

### Por nombre...

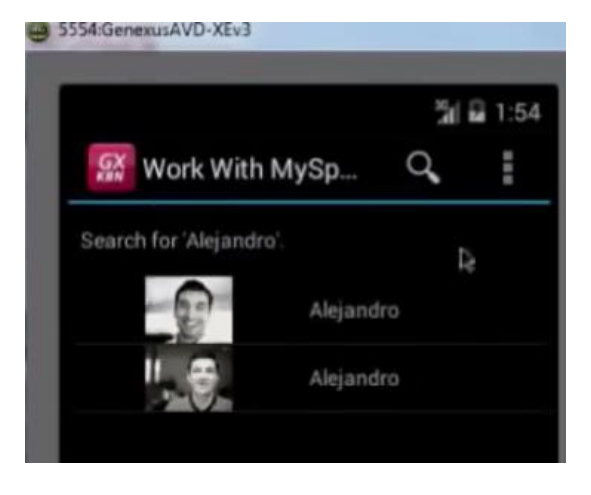

 $_{\text{Page}}41$ 

o podemos filtrar por ejemplo:

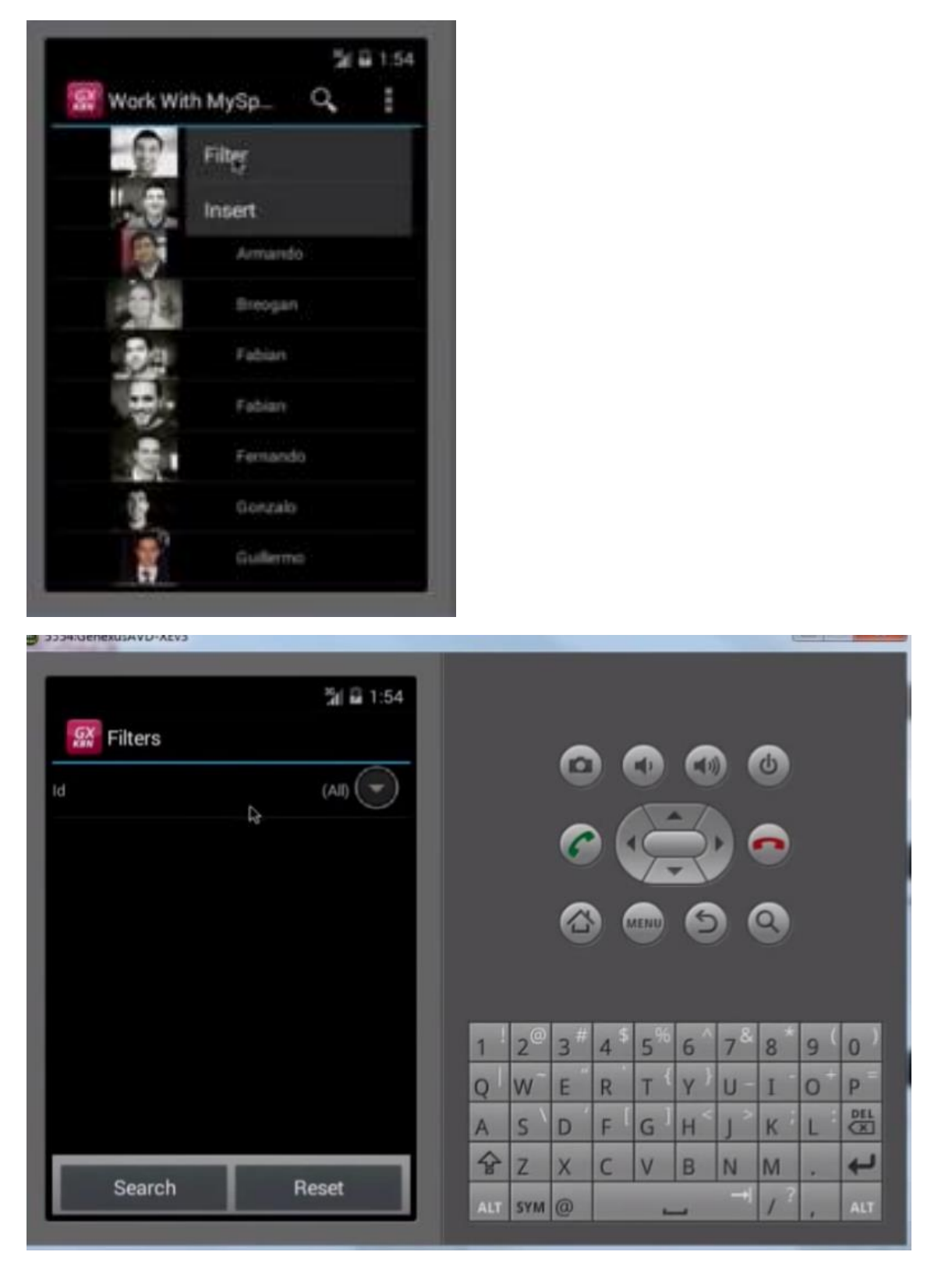

los oradores por país.

Por ejemplo, queremos ver únicamente los oradores de Estados Unidos:

Page42

| 554:GenexusAVD-XEv3 |           |     |      |   |   |    |   |     | f   |   | 1     |
|---------------------|-----------|-----|------|---|---|----|---|-----|-----|---|-------|
| <b>S</b> Filters    | ∰i 🔒 1:54 |     |      |   |   |    |   |     |     |   |       |
| Id                  |           |     |      | 0 |   |    | C |     | C)  |   |       |
|                     | 4         |     |      | 6 |   | Ę  | 3 |     |     |   |       |
|                     | _         |     |      |   |   |    | 6 |     |     |   |       |
|                     | _         |     |      | U |   |    | E |     | 9   |   |       |
|                     |           |     | 0    |   | < | 64 |   | 8   | -   |   |       |
|                     |           | 1   | 2    | 3 | 4 | 5  | 6 | 7   | 8   | 9 | 0     |
|                     |           | Q   | W    | E | R | T  | Y | U-  | I   | 0 | Ρ     |
|                     |           | A   | s`   | D | F | G  | H | < ر | к   | L | DEL   |
|                     |           | 슝   | Z    | x | С | V  | в | N   | M   |   | t     |
| Search              | Reset     | ALT | CVIA | 0 |   |    |   | -+  | , ? |   | and a |

|            |              | ă  | 1:54 |
|------------|--------------|----|------|
| Work V     | Vith Country | Q, | +    |
| $\diamond$ | Brazil       |    |      |
| *          | Canada       |    |      |
| ۳          | Mexico       |    |      |
| *          | Uruguay      |    |      |
| 333        | USA<br>R     |    |      |

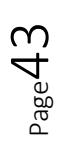

| 5554:GenexusAVD-XEv3 |                 |     |                |    |      |                |     |     | 1  | Dist | ×   |
|----------------------|-----------------|-----|----------------|----|------|----------------|-----|-----|----|------|-----|
| Filters              | <b>湖 의</b> 1:54 |     |                |    |      |                |     |     |    |      |     |
| ld                   | USA 🕞           |     |                | 0  |      |                |     |     | 6  |      |     |
| _                    | Ĭ               |     |                | 6  |      | Ę              | X   |     |    |      |     |
|                      | _               |     |                |    |      | (ENU)          | 6   |     | ٩) |      |     |
|                      | _               |     |                |    |      |                |     |     |    |      |     |
|                      | _               | 1   | 2 <sup>@</sup> | 3# | 4 \$ | 5 <sup>%</sup> | 6 ^ | 7 & | 8  | 9(   | 0)  |
|                      |                 | Q   | w              | E  | R    | T              | Y)  | U - | I  | 0    | P   |
|                      |                 | A   | s`             | D  | F    | G <sup>1</sup> | ΗŠ  | 1 > | к  | L    | DEL |
|                      |                 | 슣   | Z              | x  | С    | V              | в   | N   | M  |      | ţ   |
| Search               | Reset           | ALT | SYM            | @  |      | -              | _   |     | 13 | ,    | ALT |

Y vemos que se ha incluido automáticamente ese filtro por clave foránea sin que nosotros hiciéramos nada.

Dependiendo de los atributos de la transacción, se incorporan más o menos filtros. Si hubiera algún atributo de tipo Date, se habría incorporado un filtro por fechas.

|                     |            | a 1:5 |
|---------------------|------------|-------|
| 🔛 Work W            | ith MySp Q | . :   |
| Filter applied (Id) |            |       |
| ", 😌                | Alejandro  |       |
| Ba                  | Fabian     |       |
|                     | Guillermo  |       |
| 2                   | Sebastian  |       |

También podemos hacer Searchs por distintos atributos.

Además observar que la información de la lista está saliendo ordenada por SpeakerName:

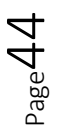

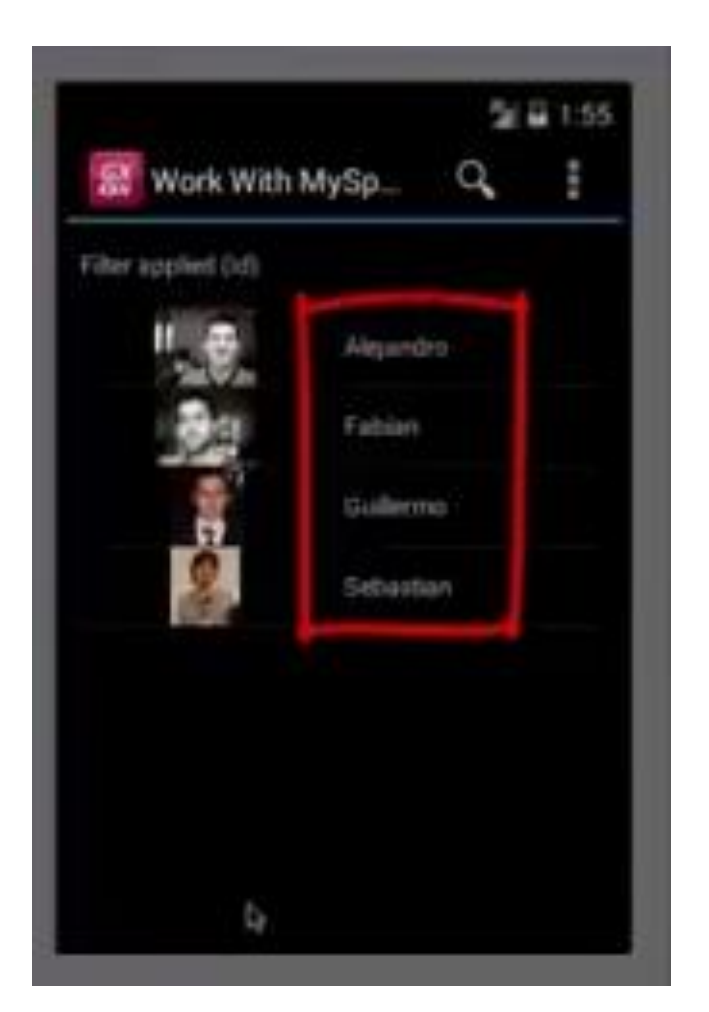

Todo esto es personalizable y es parte de lo que veremos en este curso.

Si vamos a GeneXus, veremos toda esa información en el nodo List:

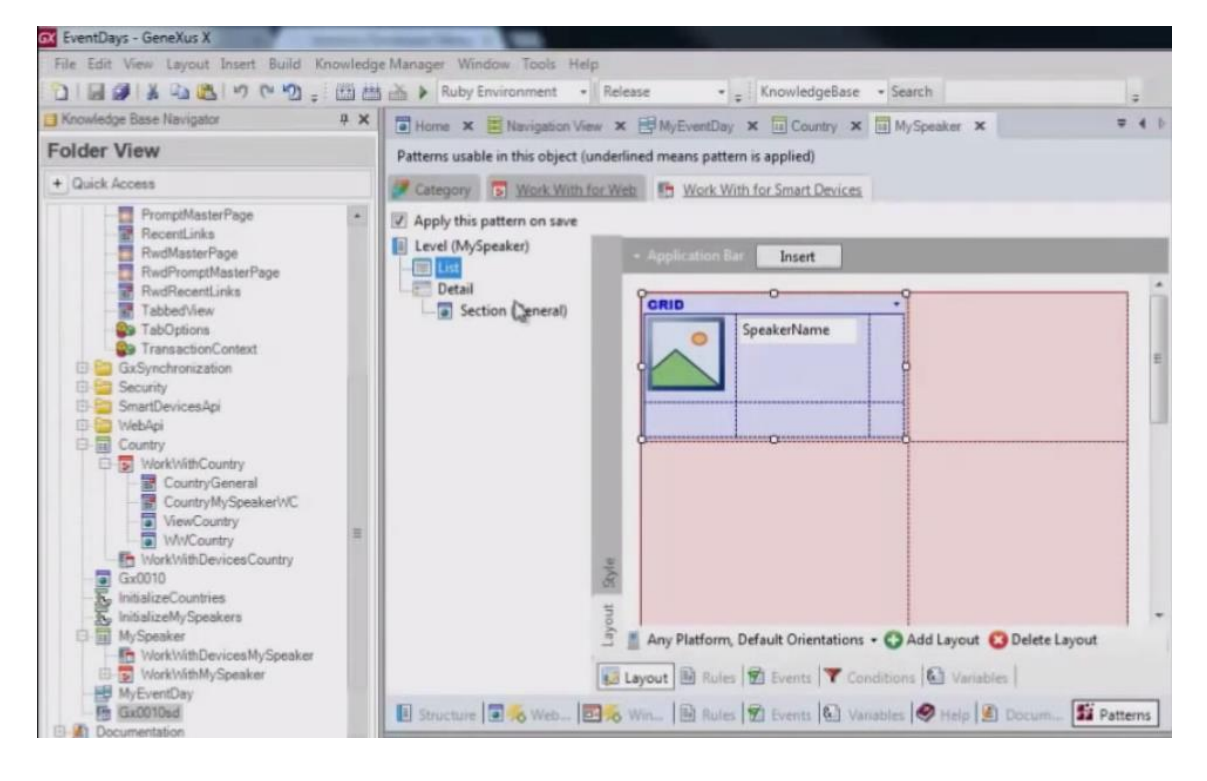

 $P_{age}45$ 

| Patterns usable in this object (un                        | r Web B Work With for Smart Devices                                                                                               |   |
|-----------------------------------------------------------|----------------------------------------------------------------------------------------------------|---|
| Apply this pattern on save     Level (MySpeaker)     List | - Application Bar Insert                                                                                                    |   |
| Detail                                                    | SpeakerName                                                                                                    | E |
|                                                           | Tooley<br>Tooley<br>Any Platform, Default Orientations - C Add Layout Opelete Layout<br>Layout Rules Rules Conditions C Variables | - |

Control grid, el que implementa la lista justamente:

y dentro las propiedades, bajo el grupo Data

| The second second                                                                                                    | - Gridt Grid1                        |                         |
|----------------------------------------------------------------------------------------------------|--------------------------------------|-------------------------|
| And the second statement of the second second                                                                                                    | Control Name                         | Grid1                   |
| 2 Apply this pattern on save                                                                                                    | Collection                           |                         |
| E Love DA Constant                                                                                                    | Default Action                       | <pre>cdefault&gt;</pre> |
| a her ber and a second second se                                                                                                    | Show Selector                        | Platform Default        |
| The second second                                                                                                    | a Selection Type                     | Hatforn Default         |
| The former in the second second secon | Selection Flag                       |                         |
| a section (deneral)                                                                                                    | Selection Flag Field Spec            |                         |
|                                                                                                    | Default Selected Item L              | Layauti                 |
|                                                                                                    | - Control Info                       |                         |
|                                                                                                    | Control Type                         |                         |
|                                                                                                    | Auto Grow                            | False                   |
|                                                                                                    | - Appearance                         |                         |
| Promotion Description Description Description of the second second                                                                                                    | Cats                                 | Gnd                     |
|                                                                                                    | Valie                                | True                    |
|                                                                                                    | Invisible Mode                       | Keep Space              |
|                                                                                                    | Enabled                              | True                    |
|                                                                                                    | Rows                                 | <default></default>     |
|                                                                                                    | Empty Grid Backgroux                 | (none)                  |
| 8                                                                                                    | Empty Grid Backgroux                 | Image                   |
|                                                                                                    | Empty Grid Text                      |                         |
| T                                                                                                    | Empty Grid Text Class                | TextBlock               |
| E & to Beller Date Directory - O Millions O Date land                                                                                                    | * Data Selector                      |                         |
| The sub control of the second relation of the second second secon | <ul> <li>Cell information</li> </ul> |                         |
| The second second secon | Row Span                             | 1.                      |
| (BLOWN) II                                                                                                    | Col Span                             | 1                       |
| Millionness (200 mar. 1996 mar. 18 have (2) have (4) second (2) res. (4) haven.                                                                                                    | Horizontal Alignment                 | Default                 |
|                                                                                                    | Verbcal Alignment                    | Default                 |
| 1] Output                                                                                                    | 3 X * Refresh timetul                |                         |
| Server Build State                                                                                                    | - Data                               |                         |
|                                                                                                    | Ordas                                | (1 order)               |
| Consequed with shad an start or consequence for storage for the start of the                                                                                                    | Search                               | (2 filters)             |
| "http://apps2.genesuss.com/ide98736874fab04a11d8d24a9Ee8b422/" e name "EventDaw"                                                                                                    | Conditions                           |                         |
| Rating Intent (cmp-com attach prototyper/PrototyperActivity (has extras) )                                                                                                    | Base Trn                             |                         |

vemos que existe tanto esta propiedad Order:

 $_{\text{Page}}46$ 

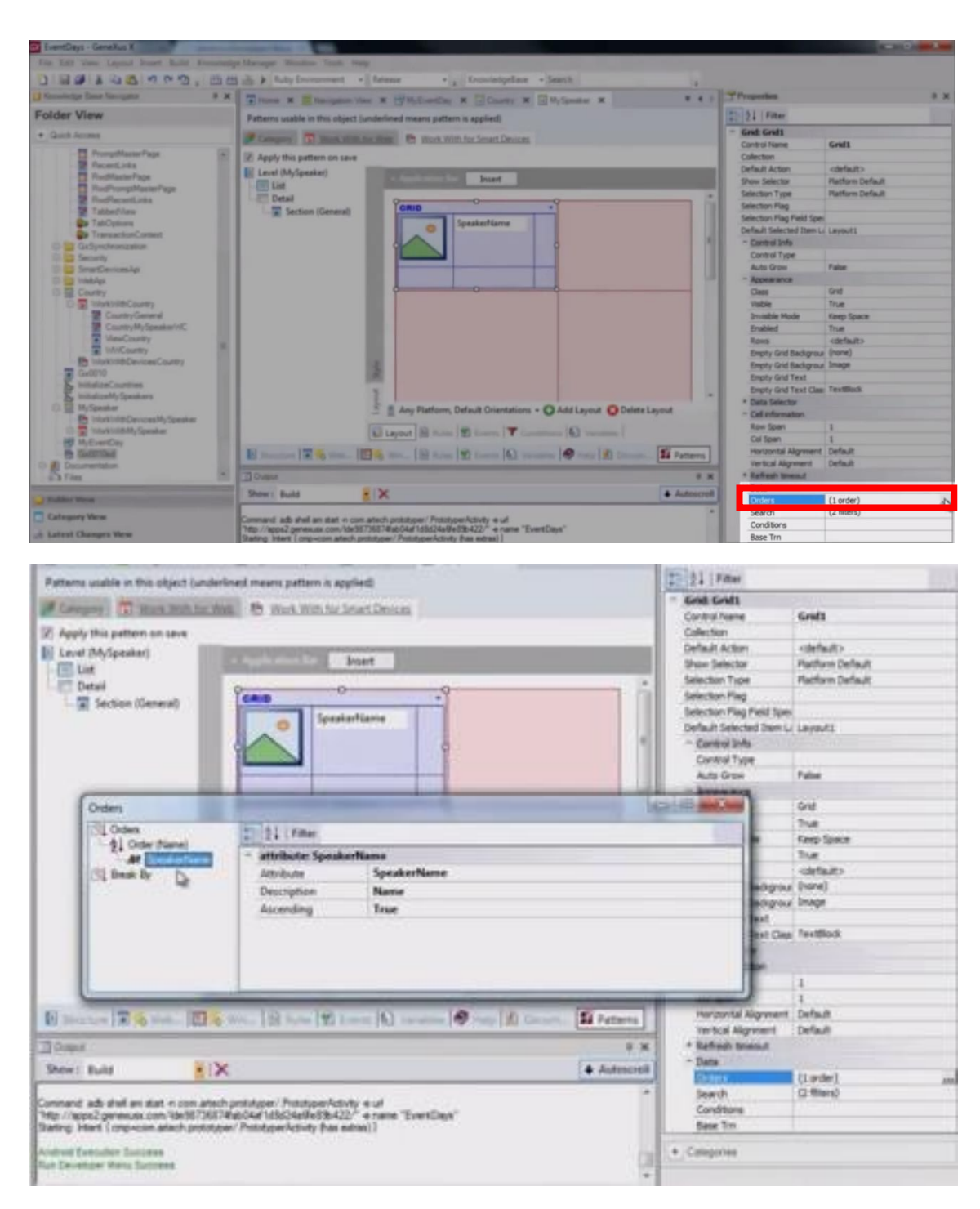

que está definiendo que el order sea por SpeakerName...

Como esta propiedad Search:

Page47

| Home × Navigation View × MyEventDay × Country × My                                                                                                    | á X                 |
|----------------------------------------------------------------------------------------------------|---------------------|
| Patterns usable in this object (underlined means pattern is applied)                                                                                                |                     |
|                                                                                                    |                     |
| Category D Work With for Web Work With for Smart Devices                                                                                                    | Grid1               |
| Apply this pattern on save                                                                                                    |                     |
| I lovel (bb Sneeker)                                                                                                    | <default></default> |
| - Application Bar Insert                                                                                                    | Platform Default    |
| Cise Date:                                                                                                    | Platform Default    |
| LORID                                                                                                    |                     |
| Section (General)                                                                                                    | Spec                |
| O Speakervame                                                                                                    | m Li Layout1        |
|                                                                                                    |                     |
|                                                                                                    |                     |
|                                                                                                    | False               |
|                                                                                                    |                     |
| ¢                                                                                                    | Grid                |
|                                                                                                    | True                |
|                                                                                                    | Keep Space          |
|                                                                                                    | True                |
|                                                                                                    | <default></default> |
|                                                                                                    | rour (none)         |
| 2                                                                                                    | rour Image          |
| 6                                                                                                    |                     |
| *                                                                                                    | Clas: TextBlock     |
|                                                                                                    |                     |
| Any Platform, Default Orientations • Q /                                                                                                    |                     |
| Burne Barn Barnel Town                                                                                                    | 1                   |
| Layout Mules IZ Events T Condition                                                                                                    | 1                   |
| Demonstrate To the West 100 to Unit Bullet 10 Example 10 Variables                                                                                                  | ent Default         |
| El superiore la 10 mese la 10 mese la controllar antiques                                                                                                    | t Default           |
| Output                                                                                                    |                     |
| Change Build                                                                                                    |                     |
| SHOW: BUILD                                                                                                    | (1 order)           |
|                                                                                                    | (2 filters) ***     |
| Command: add shee an start in com artech prototyper/. Prototyper/Activity ie un<br>"http://aops2.genesusx.com/ide98736874/ab04a/1d8d24a@e89b422/" ie pame "EvertDay | 3                   |
| Starting: Intent (cmp=com attech prototyper/PrototyperActivity (has extras))                                                                                        |                     |

que contiene todos los atributos por los cuales se va hacer el Search y ese filtro que veíamos por Countryld:

| Search                                                                                 | 21 21 Filter         |                                                         |
|----------------------------------------------------------------------------------------|----------------------|---------------------------------------------------------|
| Aft. SpeakerSumane                                                                     | - filterAttribute: ( | CountryId                                               |
| Aft SpeakerFullName                                                                    | Attribute            | Countryld                                               |
| Att SpeakerAddress<br>Att SpeakerAddress<br>Att SpeakerEmail<br>Advanced Search<br>Att | Description          | Id                                                      |
|                                                                                        | Type                 | Standard                                                |
|                                                                                        | Expression           | CountryId = &cCountryId when not &cCountryId.lsEmpty(); |
|                                                                                        | + Values             |                                                         |
| New Property of                                                                        |                      |                                                         |

Podremos agregar y quitar atributos al Search, así como filtros avanzados.

Con esto hemos visto una breve demo

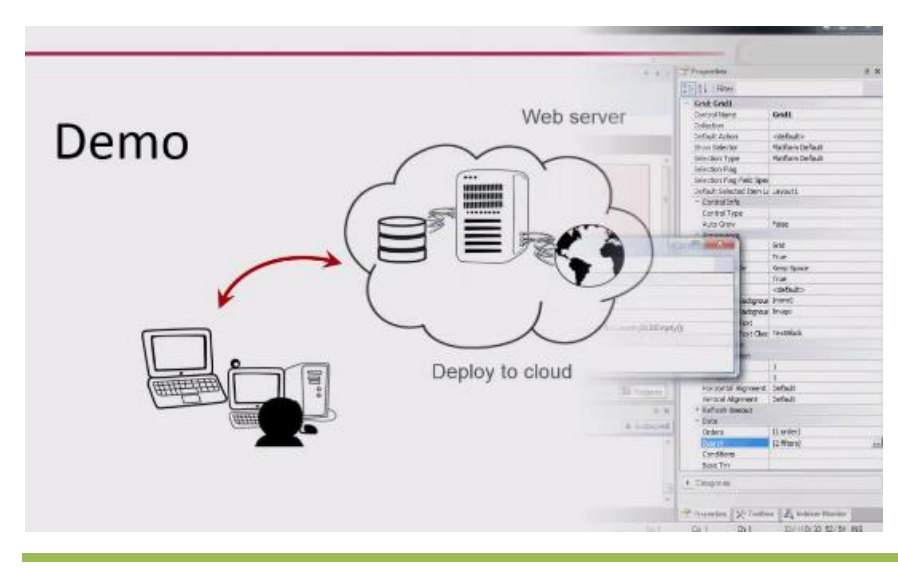

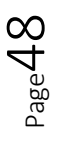

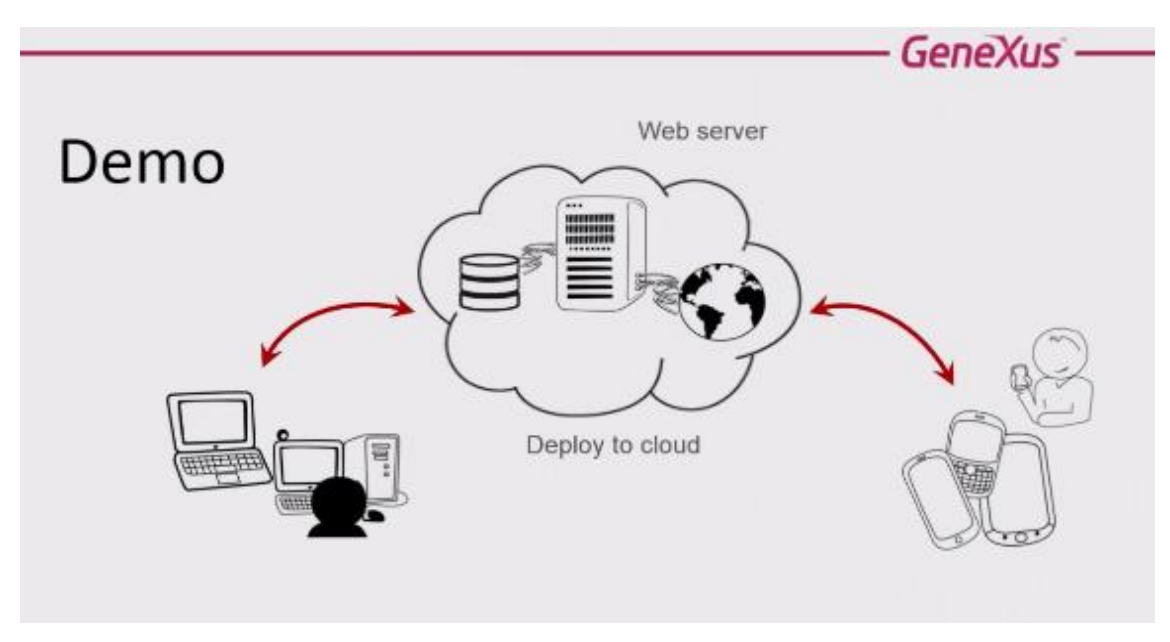

de lo fácil que es empezar a desarrollar aplicaciones para Smart Devices.

Pasemos a estudiar la arquitectura de estas aplicaciones.

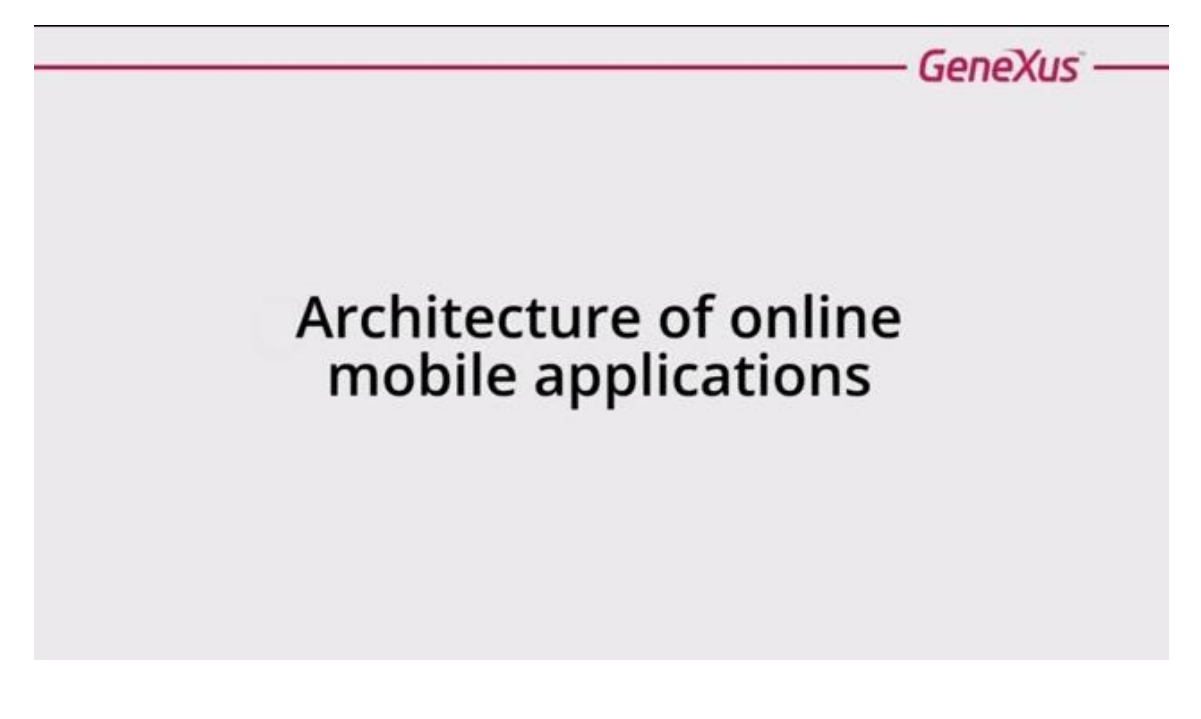

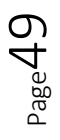

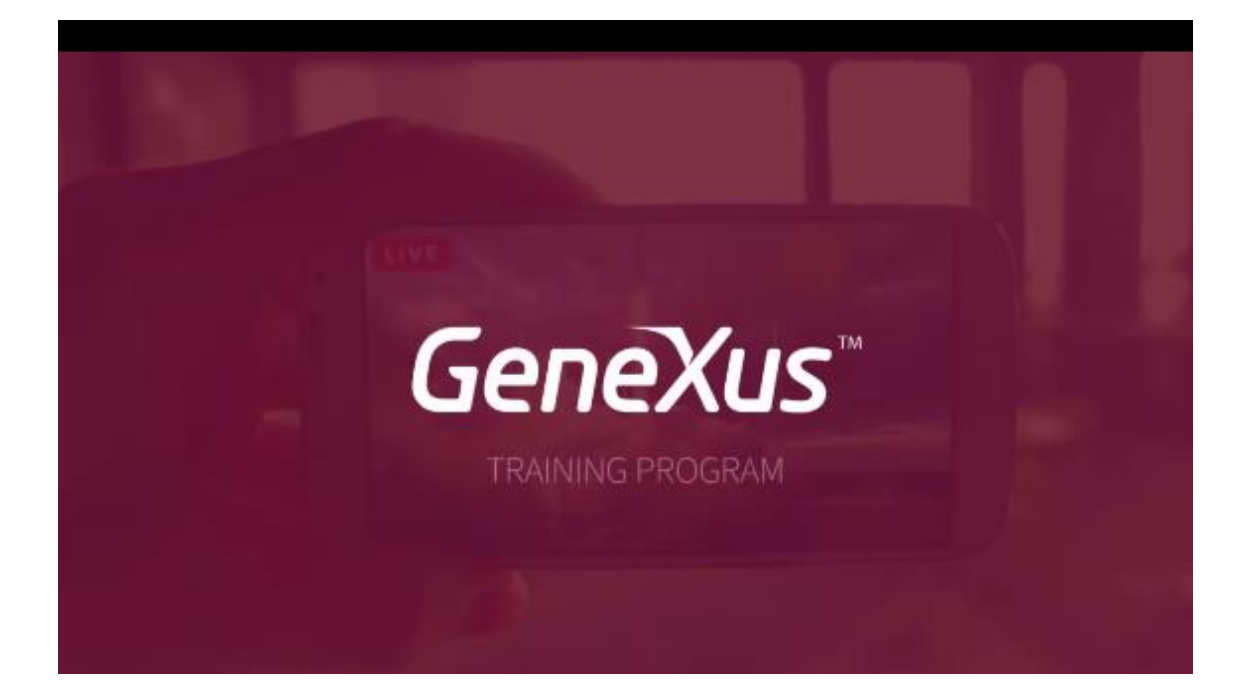

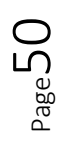